www.hormann-flexon.com

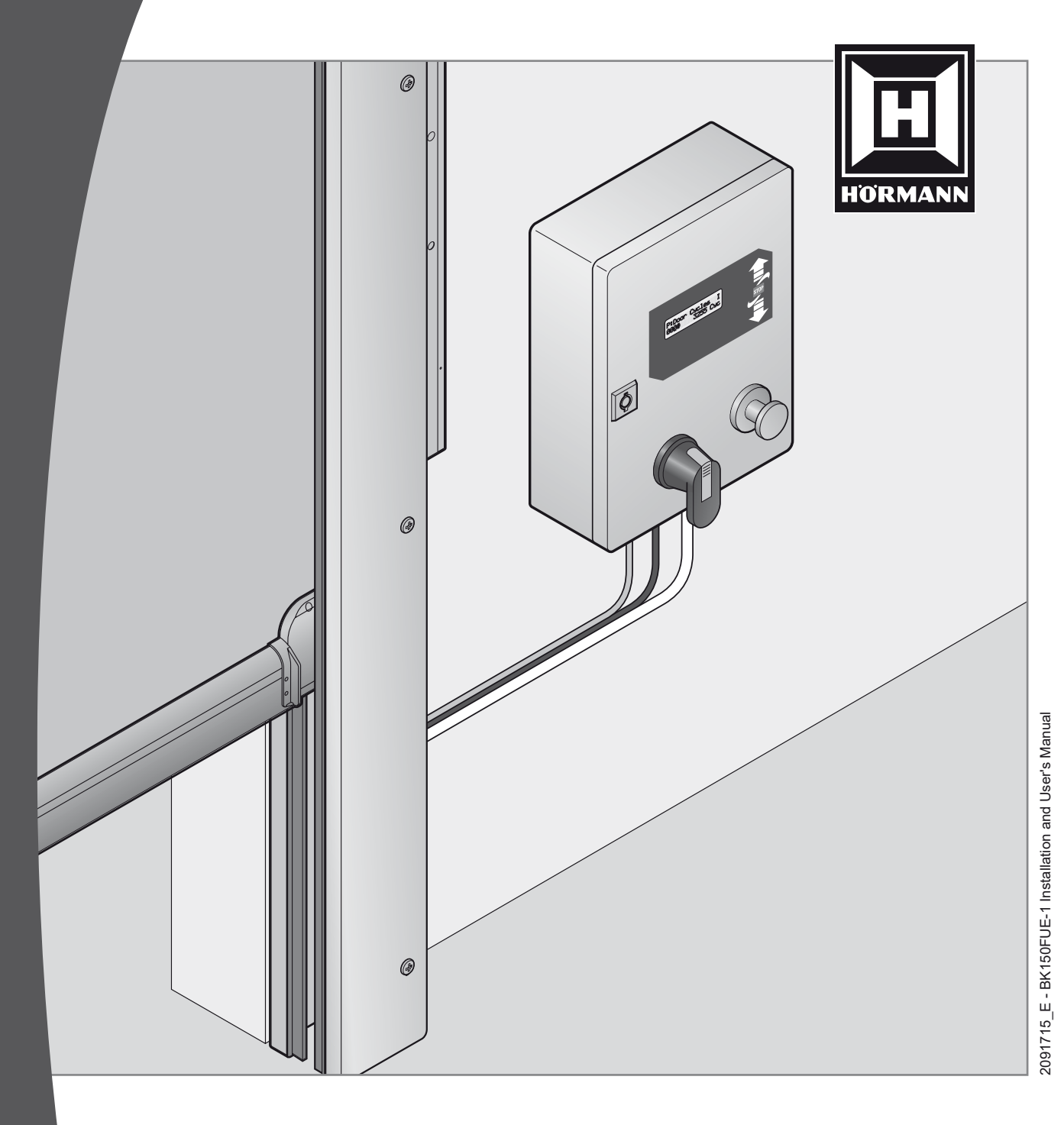

**Electrical Diagrams and Operation Manual** BK150FUE-1 SMART START<sup>TM</sup> NXT SINGLE PHASE CONTROL BOX

> For professional installers only Keep this document in a safe place for future reference

#### LIMITED LIABILITY!

© Copyright 2019 by Hörmann Flexon LLC Starpointe Business Park 117 Starpointe Boulevard Burgettstown, PA 15021-9506 Phone: 724.385.9150 www.hormann-flexon.com This edition replaces all earlier versions.

The specifications contained in this document may be changed without prior notice.

#### Transmission and reproduction of this document, use and revealing of its contents are not permitted without express consent. Violations will result in liability for damages. All rights reserved in case of patent granting or utility model listing.

This Manual is directed especially at persons involved with starting up / commissioning the control box of Hörmann Flexon LLC. Starting up the control box must be carried out only by officially trained electrical experts who are familiar with the safety standards of electrical drive and automation technology.

The entity which has placed the control box in service is solely responsible for the completeness of the start-up Manual.

This Manual shows only a small range of the control box functions. Further functions and descriptions for individual door functions as well as more exact specifications for the control box and hazard notes can be found in the main description.

The collecting of information in this document has been done to the best of our knowledge and with due diligence. Hörmann Flexon LLC does not warrant the correctness and completeness of the information in this document. In particular, Hörmann Flexon LLC cannot be held liable for following damages due to faulty or incomplete information. Since mistakes can never be completely avoided in spite of our best efforts, we always welcome feedback.

The installation recommendations contained in this document presume favorable surrounding conditions. Hörmann Flexon LLC assumes no liability for perfect function in environments alien to the system. Hörmann Flexon LLC provides no warranty that the information in this document is free of foreign copyrights. Hörmann Flexon LLC does not grant any licenses for its own or foreign patents or other copyrights in connection with this document. Warranty claims against Hörmann Flexon LLC are the right of the direct contractual partner only and are not transferable. Warranty is assumed only for the products supplied by Hörmann Flexon LLC. There is no warranty for the overall system. The description of products, their use, possibilities and performance data are not to be taken as assured properties and are subject to technical changes.

#### General notes concerning this document

The following symbols are used in this function description to alert the user to various hazards and useful tips.

### **▲** WARNING

Alerts to a possible hazard to persons if the procedure is not performed as described.

### 

Alerts to possible damage to the control box.

#### IMPORTANT

Alerts to information which is important to the function of the control box or door.

Refers to useful information which is useful but not absolutely necessary for using the control box door controller.

### CONTENTS

| 1    | Safety Information3                                         |
|------|-------------------------------------------------------------|
| 2    | Technical Data For BK150FUE-1 UL<br>Smart Start™ NXT Boxes4 |
| 3    | Mounting Control Box6                                       |
| 4    | Electrical Diagrams                                         |
|      | for BK150FUE-1 Boxes9                                       |
| 4.1  | Cable Management9                                           |
| 4.2  | Power Connections10                                         |
| 4.3  | Operator Thermostat Connections (Optional)10                |
| 4.4  | Motor Connections11                                         |
| 4.5  | Brake and Gearbox Connections12                             |
| 4.6  | Smart Start <sup>™</sup> NXT 6-Port Distribution Box        |
| 4.7  | Smart Start <sup>™</sup> NXT 10-Port Distribution Box13     |
| 4.8  | Smart Start™ NXT Distribution Box Overview14                |
| 4.9  | Speed Guardian™ U/N Dist. Box Connections15                 |
| 4.10 | Speed Guardian <sup>™</sup> H/V Dist. Box Connections 15    |
| 4.11 | Crash Receiver Dist. Box Connections                        |
| 4.12 | Light Curtain Dist. Box Connections                         |
| 4.13 | Activations Cable Pinouts                                   |
| 4.14 | Single Pushbutton Dist. Box Conn Optional 17                |
| 4.15 | I ouchiess Switch Dist. Box Conn Optional                   |
| 4.16 | Photocell Reflector Dist. Box Conn Optional 18              |
| 4.17 | Pull Cord Open Only Dist. Box Conn Optional 19              |
| 4.10 | Emergency Stop Connections - Optional                       |
| 4.19 | Pushbutton Connections - Optional                           |
| 4.20 | Timer On/Off Connections - Optional                         |
| 4.21 | Intermediate Stop Connections - Optional                    |
| 4.23 | Pull Cord Open & Close Connections - Optional22             |
| 4.24 | Falcon Motion Sensor Connections - Optional23               |
| 4.25 | IS40 Presence Sensor Connections - Optional23               |
| 4.26 | Remote Control Receiver Connections-Optional 24             |
| 4.27 | Reversing Edge (Crash) Connections - Optional 25            |
| 4.28 | Photoeve1Connections(DoorSide)-Ontional 25                  |
| 4.29 | Photoeye 2 Connections - Optional                           |
| 4.30 | Stack Light Connections - Optional                          |
| 4.31 | Traffic Light Connections - Optional                        |
| 4.32 | LED Lite-Advance Connections - Optional                     |
| 4.33 | Interlock Connections - Optional                            |
| 4.34 | Induction Loop Connections - Optional                       |
| 4.35 | Input Overview                                              |
| 4.36 | Output Overview29                                           |
| 4.37 | BEA LZR WideScan (Single Unit)                              |
| 4.38 | BEA LZR WideScan (Double Unit)                              |
| 5    | Startup Procedure                                           |
| 6    | LCD Messages 33                                             |
| 7    | Crash Reset Procedure (SC MODELS ONLY) . 38                 |
| 8    | Programming 39                                              |
| 8.1  | How to Access the Parameters                                |
| 8.2  | How to Read the Display40                                   |
| 8.3  | How to Use the Buttons40                                    |
| 8.4  | How to Use the Cursor40                                     |
| 8.5  | How to Display a Parameter41                                |
| 8.6  | How to Change a Parameter Value43                           |
| 8.7  | How to Disable the Parameter Mode43                         |
| 8.8  | How to adjust limits43                                      |
| 8.9  | Parameter List44                                            |

| <b>9</b><br>9.1<br>9.2<br>9.3<br>9.4 | Light Curtain<br>Initial start-up and adjustment<br>Output logic<br>LED display<br>Troubleshooting | <b> 47</b><br>47<br>47<br>47<br>47 |
|--------------------------------------|----------------------------------------------------------------------------------------------------|------------------------------------|
| 10                                   | Radio Crash Switch (SC MODELS ONLY)                                                                | 48                                 |
| 10.1                                 | Technical Data: Transmitter Module                                                                 | 48                                 |
| 10.2                                 | Technical Data: Receiver Module                                                                    | 49                                 |
| 10.3                                 | Function description                                                                               | 50                                 |

When starting up and operating the control box, the following important safety information as well as the installation and wiring notes must be strictly observed:

- All installation, startup and maintenance work must be performed only by qualified specialists.
- The control box may be opened only if the supply voltage has been switched off completely.
- If the potential free contacts of the output relays or other terminals are supplied by a foreign voltage which is still present after switching off the control box, you must install a sign on the housing that says: "ATTENTION! You must disconnect all supply circuits before opening the housing."
- The control box must never be operated while open.
- If the connecting lead is damaged, it must be changed by the manufacturer or another qualified person.
- Hazardous voltages remain stored in the intermediate circuit capacitors for up to five minutes after power has been turned off. The discharge time until voltages fall below 60 V DC is a maximum of 5 minutes. Touching internal control box components within this discharge time is hazardous.
- A defective switching power supply can considerably increase the discharge time of the intermediate circuit capacitors down to a voltage of less than 60 V DC. Here discharge times of up to 10 minutes may be possible.
- In case the 24 V control box voltage is short circuited or overloaded, the switching power supply will not start up even though the intermediate circuit capacitors are charged. The display and LED's remain off. The power supply can be restarted only after eliminating the short circuit or extreme overload.
- After turning off the supply, the power supply is still fed from the intermediate circuit capacitors for several seconds and maintains the supply function for a certain time depending on the power supply load.
- The processor circuit with VFD display, EEPROM and multiplexers is galvanically directly connected to the main supply. Note this when taking any measurements (for measurements in the processor circuit, do not use test equipment with PE reference to the measuring circuit).
- It is not permitted to operate the control box without a grounded connector. The absence of a grounded connector will result in hazardous voltages on the controller housing caused by drain capacitors add a period symbol here.
- Turning on or operating the control box in the presence of condensation is not permitted and may result in permanent damage.
- If controllers are used outside the specified temperature range, a regulated and monitored climate controller system must be in place to ensure that the specified working temperature range is maintained when turning on the supply and when operating the controller.
- The control box must never be operated with a damaged membrane keypad or sight glass. Damaged keypads and windows must be replaced. To prevent damage to the keypad, do not use pointed objects to actuate the keys. The keypad is designed for finger operation only.

- Before turning on the control box voltage for the first time, ensure that the processor cards (plug-in modules) are in the correct position. Incorrect fit of the cards can result in damage to the control box, likewise the installation of non-approved third-party equipment.
- When moving the door in deadman mode, ensure that the door area can be inspected by the operator, since in this mode safety equipment such as safety bar and light barrier are defeated.
- Parameter settings and the function of the safety devices have to be checked before operating the door.
   Parameter settings and wire bridges are only allowed to set by an instructed person.

### 

Failure to observe the safety information can result in physical harm or damage to the control box.

This safety information makes no claim to completeness.

If you have questions about the product, contact Hörmann Flexon.

The manufacturer has carefully checked and inspected the device hardware and software, but no warranty is given for a complete absence of errors.

A device mark (nameplate with name and address of the manufacturer, serial number, model number, supply voltage).

### 2 Technical Data For BK150FUE-1 Smart Start<sup>™</sup> NXT Boxes

| Dimensions of Housing (W x H x D)                                                         | 11-5/8" x 15-3/4" x 8-3/16" (300 x 400 x 206mm) without wall brackets                                                                                                    |
|-------------------------------------------------------------------------------------------|----------------------------------------------------------------------------------------------------|
| Installation                                                                              | Vertical using wall bracket on housing bottom                                                                                                    |
| Supply voltage via L1, L2, L3, PE                                                         | 1PH/3PH 230VAC ±10% 50/60Hz Wye Systems Only                                                                                                    |
| Fuse                                                                                      | 20A Class CC                                                                                                    |
| Control Power Consumption                                                                 | Max. 140W fully assembled with operator not running                                                                                                    |
| Control voltage / External supply 2                                                       | - 24VDC ±5% max. 3.5A                                                                                                    |
| (+24VDCTerminals 40, 44, 47, 50, 55, 57,<br>59)<br>(GND Terminals 36, 46, 49, 53, 73, 83) | <ul> <li>Includes all external devices, such as plug-in modules, I/O modules, 24VDC brakes, switched transistor outputs and additional control voltages</li> <li>Fused and short-circuit proof from a self-resetting central switching regulator</li> </ul>                                                                                                    |
| Control voltage / External supply 2                                                       | - GND potential internally earlied to PE (protective earlin potential)                                                                                                    |
| (Terminals 74, 80)                                                                        | Nominal value 11.5V/max. 130mA                                                                                                    |
| Control inputs:<br>(Terminals 41, 42, 43, 45, 48, 49, 58, 56,<br>54, 52, 51)              | 24VDC/15mA, max. 26VDC/20mA<br>All inputs must be connected potential-free or<br><5V: inactive = logical 0<br>>7V: active = logical 1<br>Min. signal length for input control commands; > 100ms                                                                                                    |
|                                                                                           | Galvanic separation via optoelectronic coupler on printed circuit board                                                                                                    |
| Serial Interface 1<br>"DoorCom"<br>RS485-0<br>(X25/25b)                                   | For electronic limit switches DES or TST PD/PE RS485 level (A,B), terminated by $120\Omega$<br>Recommended cable: shielded-twisted pair in noisy environment, twisted pair in normal environment.                                                                                                    |
| Serial Interface 2<br>"AdvDoorCom"<br>CAN-2<br>(X28/28b)                                  | For operating unit TST UTH, external operation of extension PCB TST RFUxK CAN level (CH, CL), terminated by 120Ω<br>Recommended cable: shielded-twisted pair in noisy environment, twisted pair in normal environment.                                                                                                    |
| Serial Interface 3<br>CAN-1 for communication module                                      | For module TST RFUHCom<br>TTL level (Tx, Rx)<br>Max. cable length: 10cm for internal wiring to module                                                                                                    |
| Serial Interface 4<br>RS485-1 for communication module                                    | For module TST RFUHCom<br>Typical for communication between two doors (loading house/locking)<br>TTL level (Tx, Rx, DDR)<br>Max. cable length: 10cm for internal wiring to module                                                                                                    |
| Serial Interface 5                                                                        | Suitable for operation of the module TST RFUxK                                                                                                    |
| CAN-0<br>Extension PCB TST RFUxK<br>(X701)                                                | TTL level (Tx, Rx)<br>Max. cable length: 10cm for internal wiring to module                                                                                                    |
| USB:                                                                                      | <ul> <li>USB Host (X403)</li> <li>Low-power USB memory stick with FAT32 file structure.</li> <li>USB profile "Mass Storage Device" (8), Sub Class Code "SCSI transparent command set" (6), Interface log "Bulk-only transfer" (0x50), Logical Unit Number (LUN 0), SCSI "Request Sense" &lt;2.5s, USB-Request-Time &lt;2.5s, USB-NAK&lt;36684x, no Hubs possible.</li> <li>Plug: USB type A</li> <li>Max. supply: 100mA</li> <li>Max. cable length: 2m</li> <li>Typical data record size per door cycle (log storage function): approx. 2Kbyte</li> <li>The temperature range must be taken into account if the USB stick is used continually within the control, e.g. as a log memory. Recommendation:</li> <li>Industrial Grade (typ.): 0°C +70°C</li> <li>Extended Industrial Grade (typ.) -40°C +85°C.</li> <li>USB Device (X401)</li> <li>PC communication with Hörmann service protocol Communication device → virtual serial port</li> <li>Plug USB-type B (mini USB)</li> <li>Max. cable length: 2m</li> <li>Only one USB device can be operated at a time on the USB interface</li> </ul> |

### 2 Technical Data For BK150FUE-1 Smart Start<sup>™</sup> NXT Boxes

| Temperature Range   | Ambient Air Temperature:<br>Operation without housing: -20° +65°C<br>Operation in housing: -20° +40°C<br>Storage: -25° +70°C<br><b>NOTE:</b> Note the temperature-dependent reduction in on-time for the operator |
|---------------------|----------------------------------------------------------------------------------------------------|
|                     | (see Operator Output)                                                                                                    |
| Humidity            | Up to 80% non-condensing                                                                                                    |
| Vibration           | Low-vibration installation, e.g. on a masonry wall                                                                                                    |
| Protection Category | NEMA 4X                                                                                                    |
| Weight              | Approx. 24 lbs                                                                                                    |

### **▲** WARNING

- Wiring, testing and maintenance work on an open control box may be performed only without power.
   Observe in particular the points listed under Safety Information.
- After turning off the control box, dangerous voltage levels remain present for up to 5 minutes.
- Touching electronic components is dangerous due to residual voltages.
- Never operate the control box while the cover is removed.

### 

- Before turning on the control box for the first time and after finishing the wiring, check whether all connections are tight on the control box and motor side. Loose connections will often damage the converter.
- All control box voltage inputs are galvanically isolated from the supply by means of base isolation. All components connected to the control box must have additional isolation with a rated voltage of > 230 V.
- Fast running sectional doors may create very high electrostatic discharge levels. The discharging of this voltage may damage the controller. Therefore suitable measures must be taken to prevent electrostatic discharge.
- Maximum connection diameters and torque of the printed card terminals used.

### $\triangle$ ATTENTION

During shipment, vibration can cause terminal connections to loosen. Before turning on control box for the first time and after finishing the wiring, check whether all connections are tight on the control box and motor side. DAMAGE CAUSED BY LOOSE CONNECTIONS WILL VOID THE MANUFACTURER WARRANTY.

| Part                        | Torque Lb In | AWG   | Wire Type |
|-----------------------------|--------------|-------|-----------|
| X1, X4                      | 3 - 10       | 10-30 | CU        |
| X2, 7, 13-17,<br>17A, 18-20 | 7            | 12-22 | CU        |
| USLKG5                      | 5-7          | 26-10 | CU        |
| DISC1                       | 7            | 18-8  | CU        |

### 

The buttons on the front of the control box are NOT to be used as activations. Repeated use of the UP ARROW, STOP and DOWN ARROW buttons will cause damage to the keypad membrane. USE OF THESE BUTTONS AS AN ACTIVATION WILL VOID THE CONTROL BOX MANUFACTURER WARRANTY.

### $\triangle$ ATTENTION

Do not drill into any part of the control box. This can result in damage of the circuit board and components. DRILLING INTO THE CONTROL BOX WILL VOID MANUFACTURER WARRANTY.

### ▲ ATTENTION

Do not remove circuit board or touch any of the electronic components, especially parts of the processor circuit. This can result in damage of the circuit board and components. REMOVAL OF THE CIRCUIT BOARD AND DAMAGE CAUSED BY TOUCHING THE CIRCUIT BOARD WILL VOID THE CONTROL BOX MANUFACTURER WARRANTY.

### 

Do not integrate, install or add any devices to the control box without manufacturer approval. INTEGRATION OR INSTALLATION OF DEVICES NOT APPROVED BY THE MANUFACTURER WILL VOID THE MANUFACTURER WARRANTY.

### ▲ ATTENTION

 CHANGING OR MANIPULATING FACTORY PARAMETERS WITHOUT THE CONSENT OF THE MANUFACTURER WILL VOID THE MANUFACTURER WARRANTY. 3.1 Mounting Control Box

### 

The system must be switched off while installing the control box.

- Before installing, check the control box for any transport or other damage. Damage inside the control box may result in hazards to the user.
- Do not touch any electronic parts, especially parts of the processor circuit. Electronic components can be damaged or destroyed by electrostatic discharge.
- Before opening the housing cover, be sure that no drilling debris on the cover can fall into the housing.
- You have to make sure that the housing is installed without tension.
- Unused cable entries must be closed in order to achieve NEMA 4.
- The cable entries are not allowed to have mechanical stress.
- The housing must be mounted with the included spacers between housing and wall.

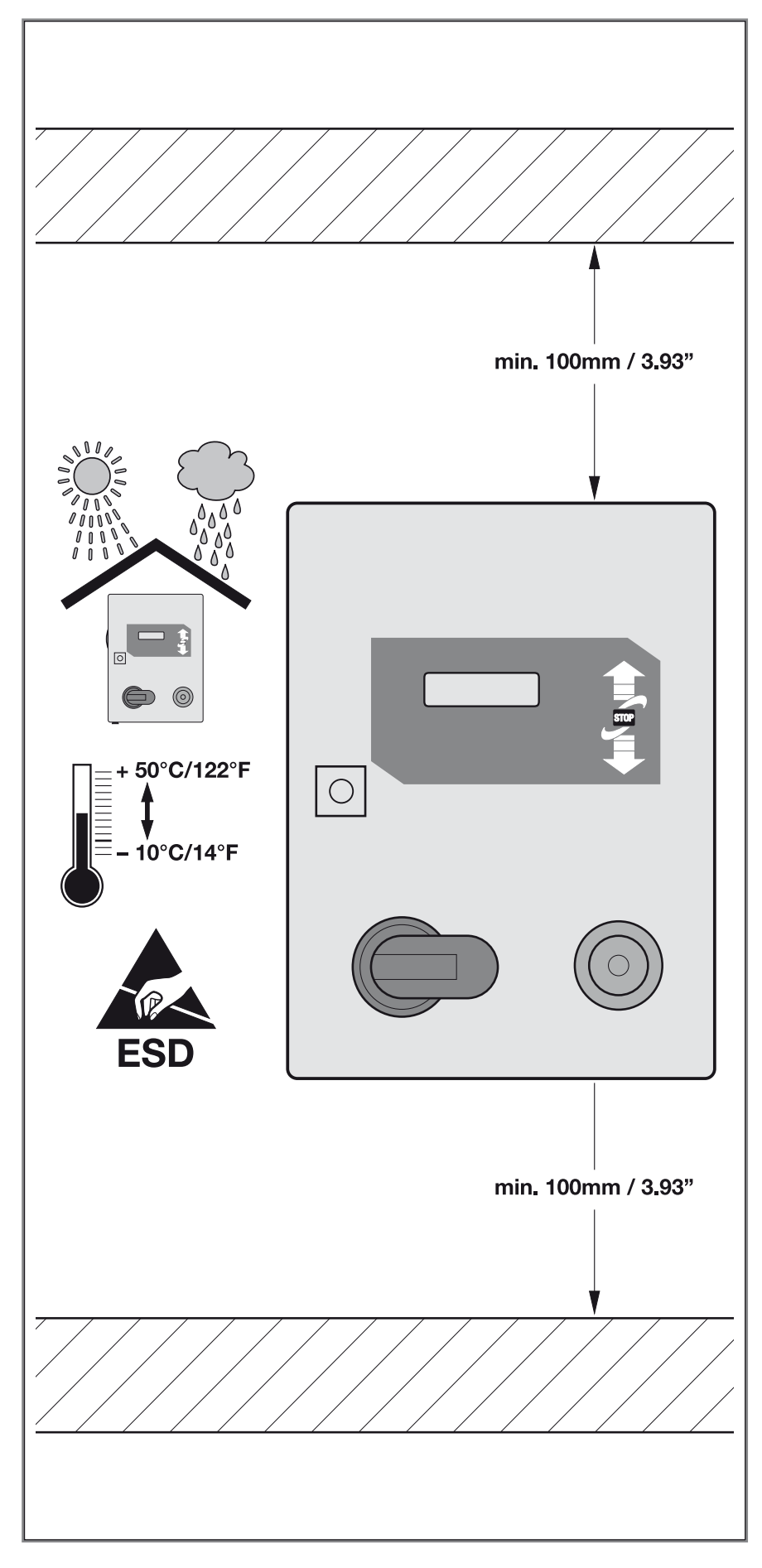

### 4.1 Cable Management

NEATLY WRAP EXTRA CABLE USING THE ENTIRE LENGTH OF THE WIRE TROUGH. WIRE TIE CABLES AND INSTALL COVER.

IMPORTANT: DO NOT MAKE COILS! THIS WILL CAUSE EMI PROBLEMS.

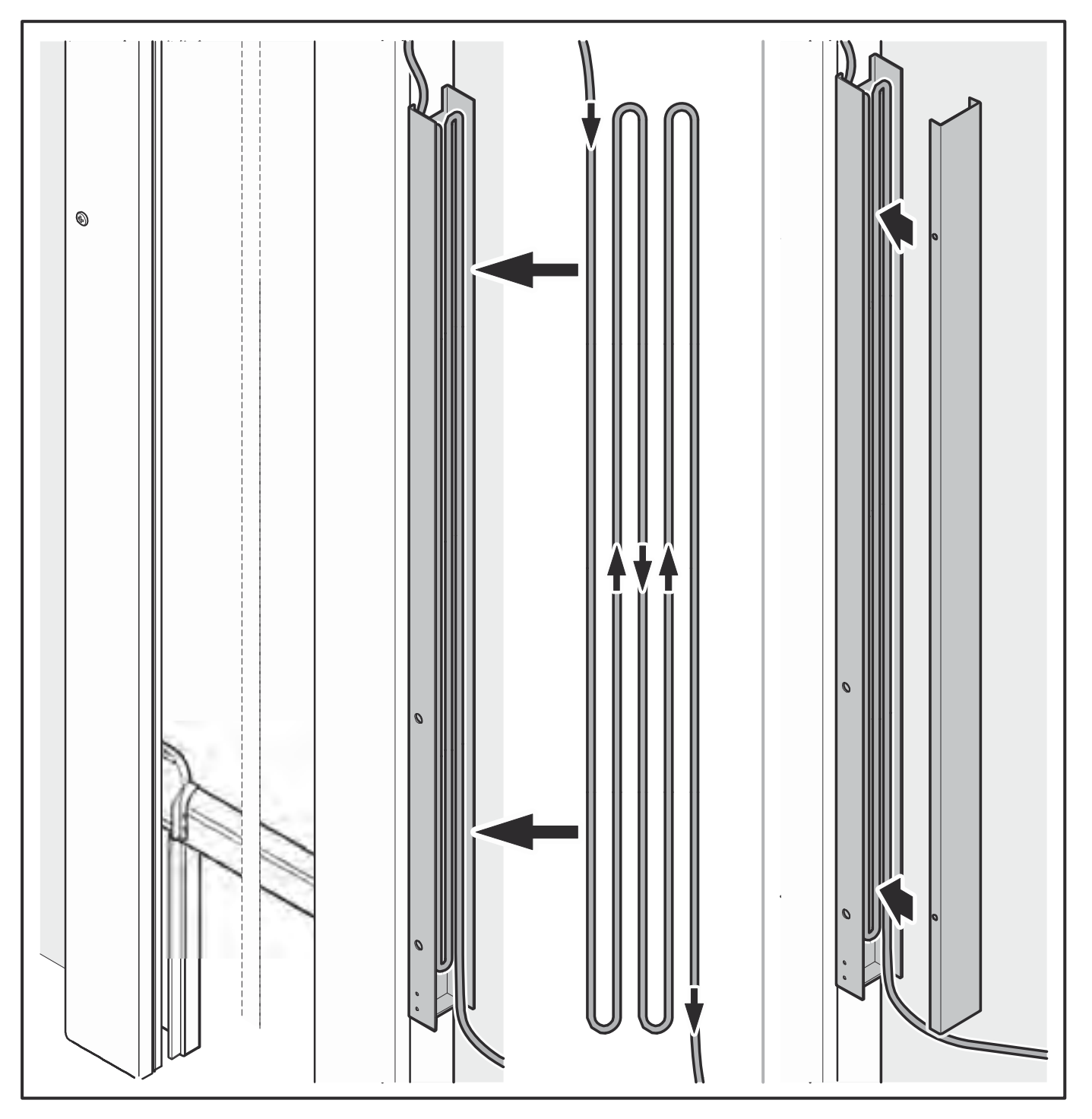

**Electrical Diagrams for BK150FUE-1 Boxes** 

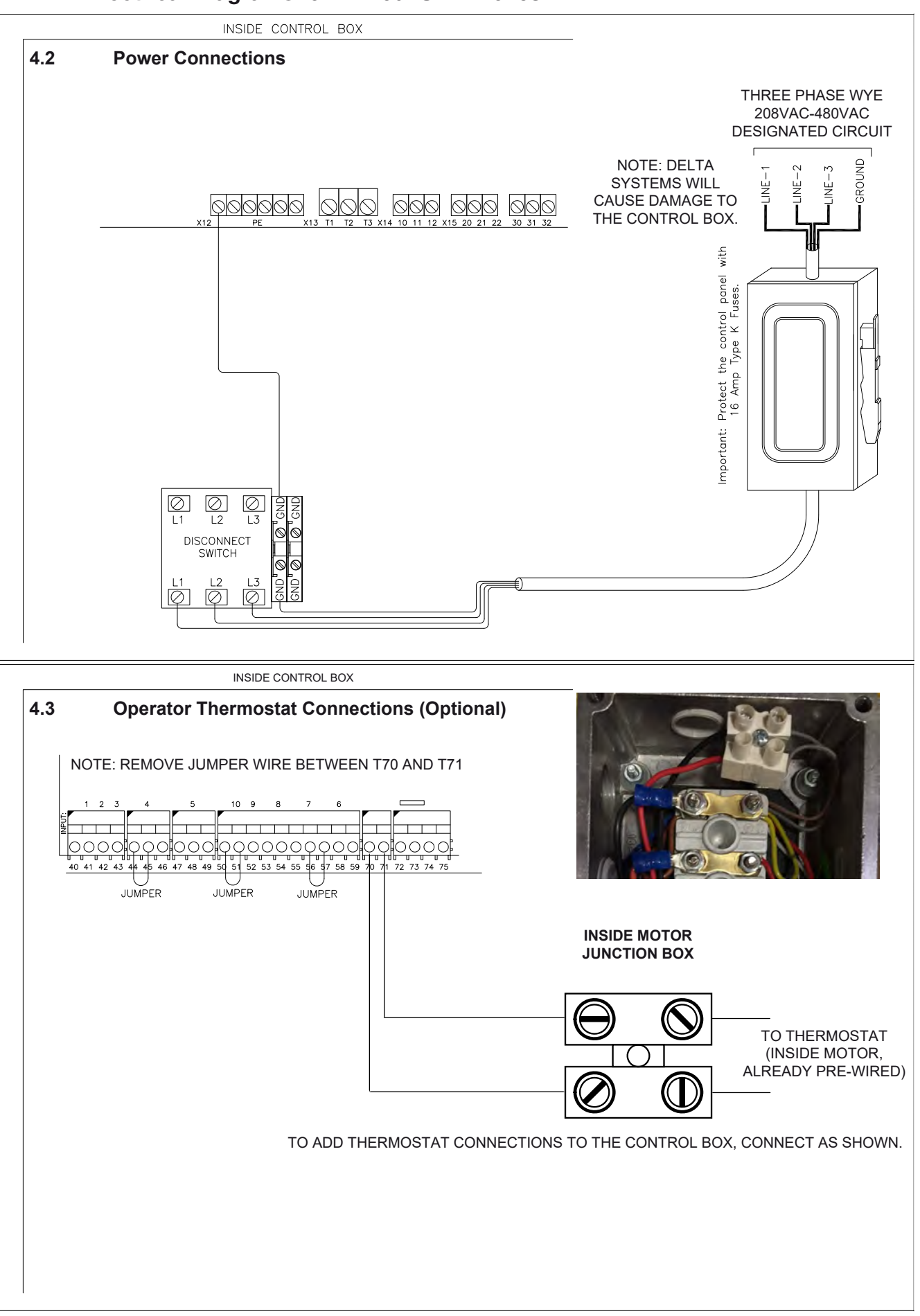

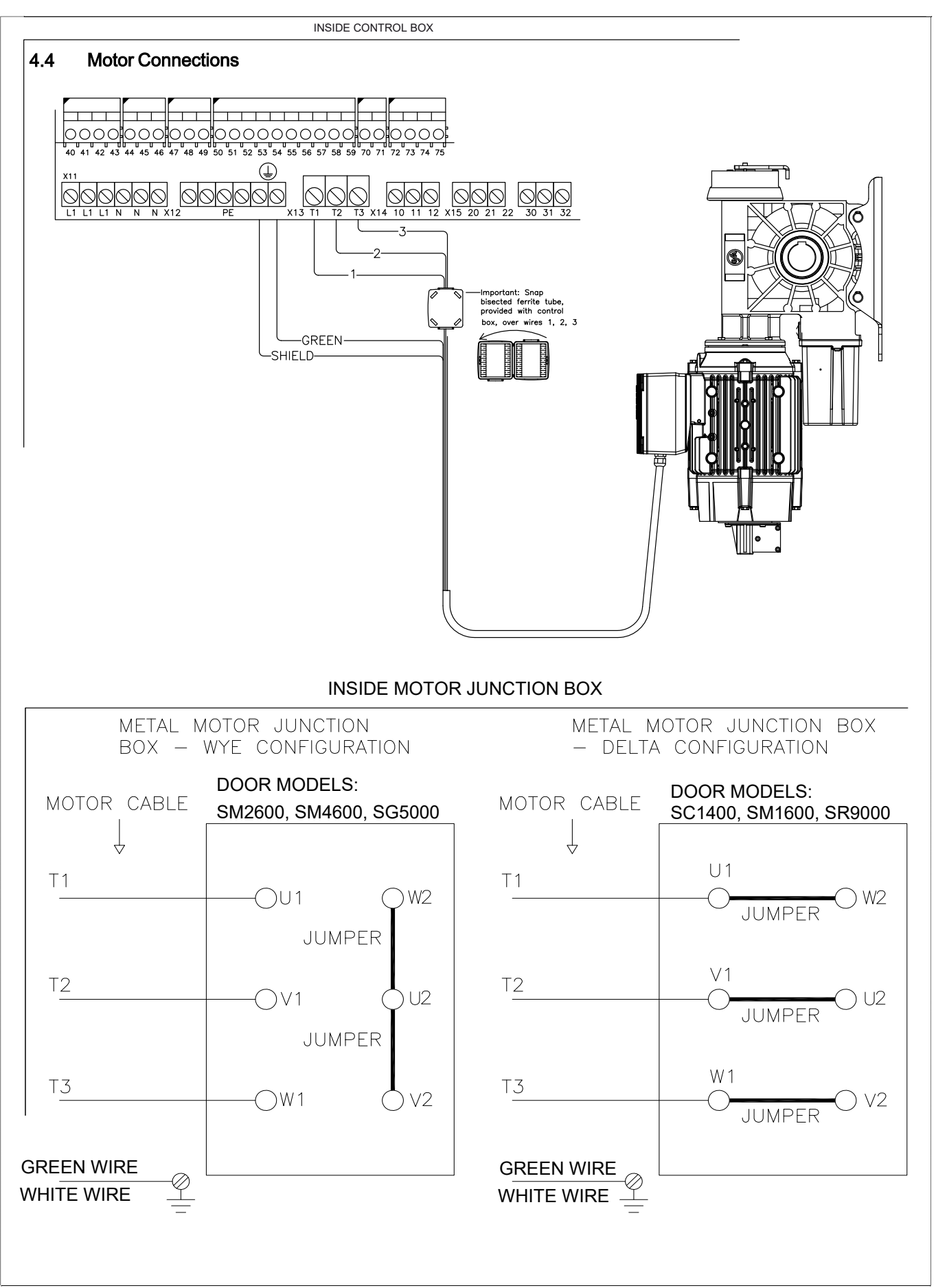

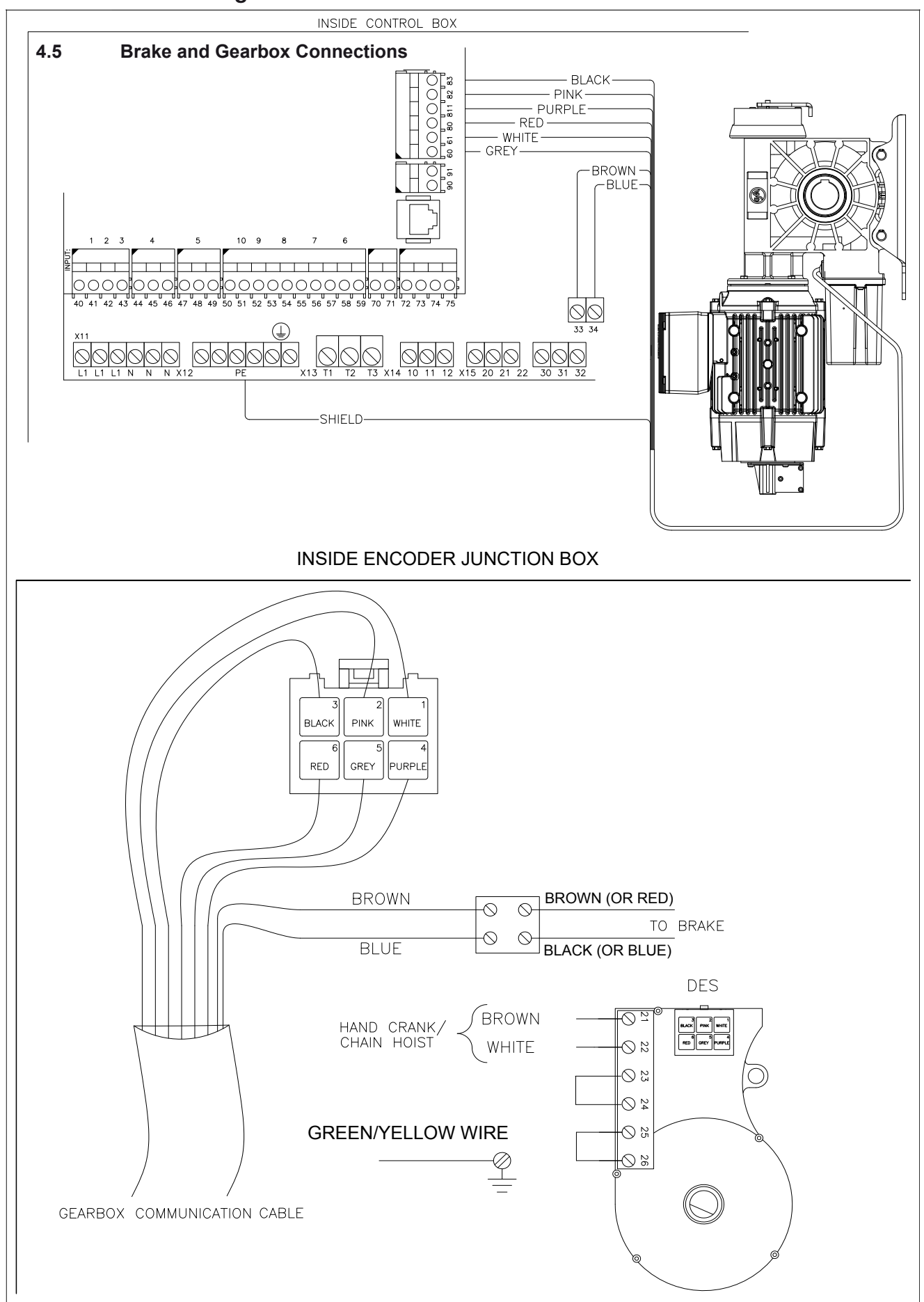

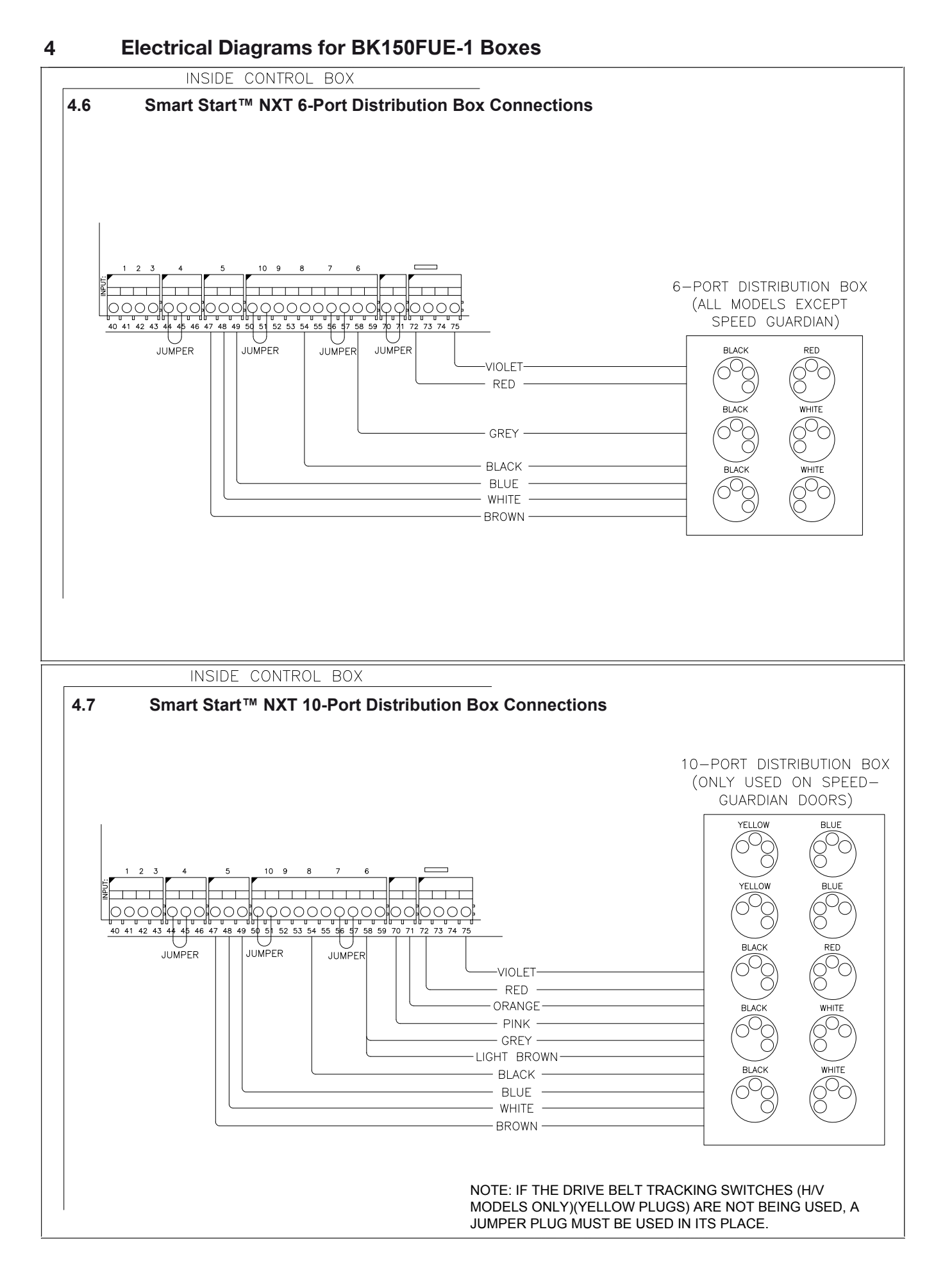

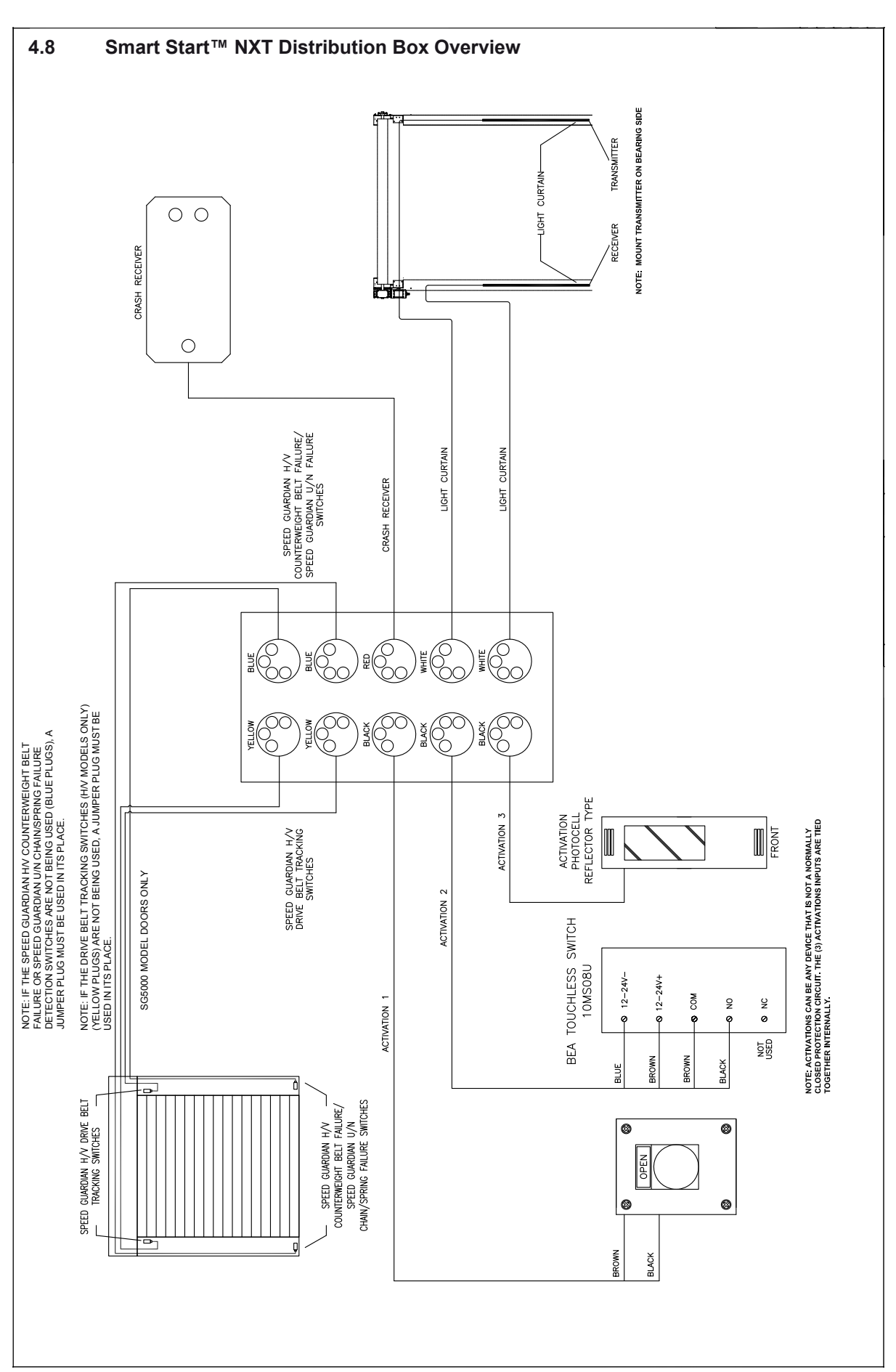

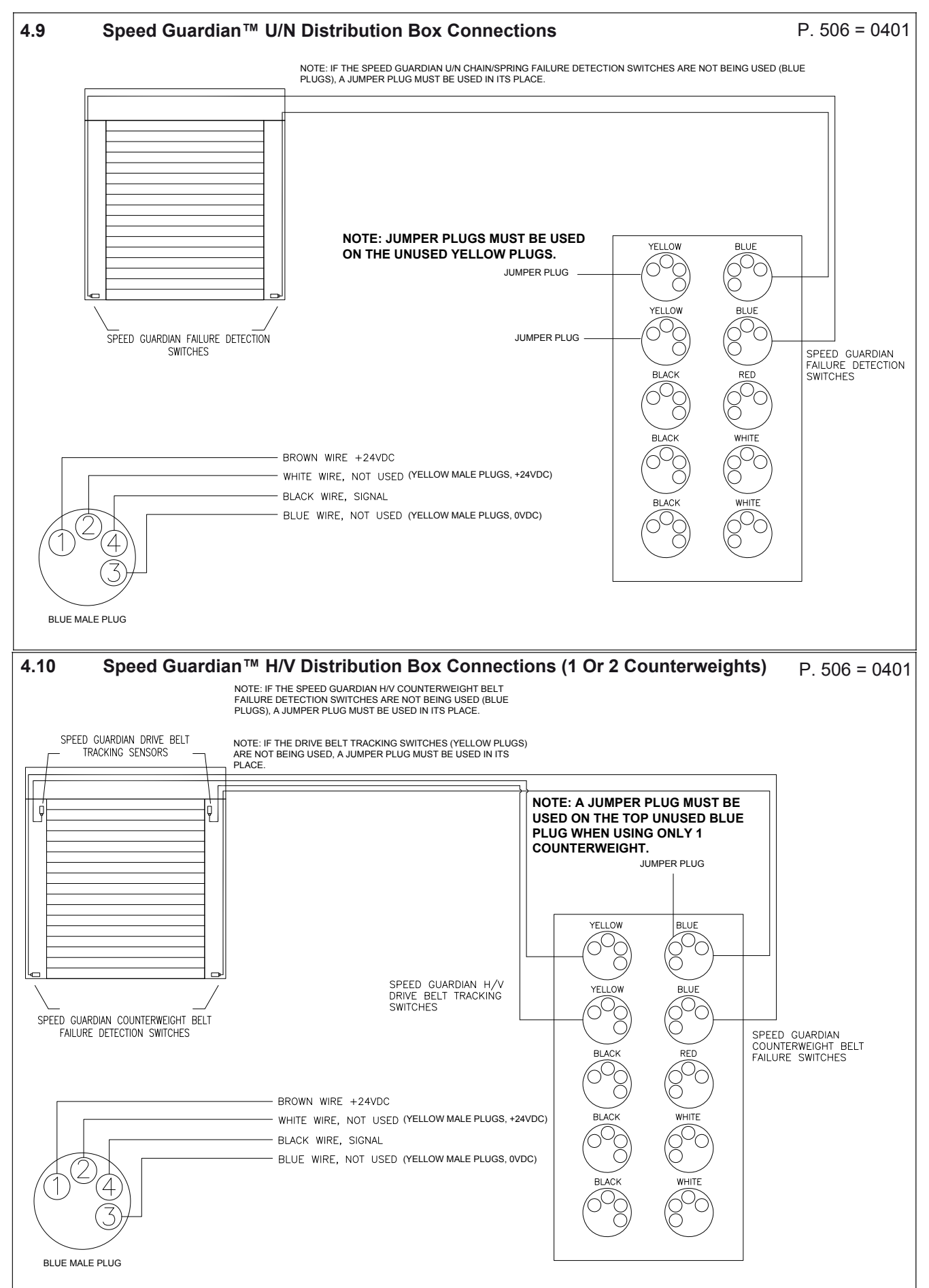

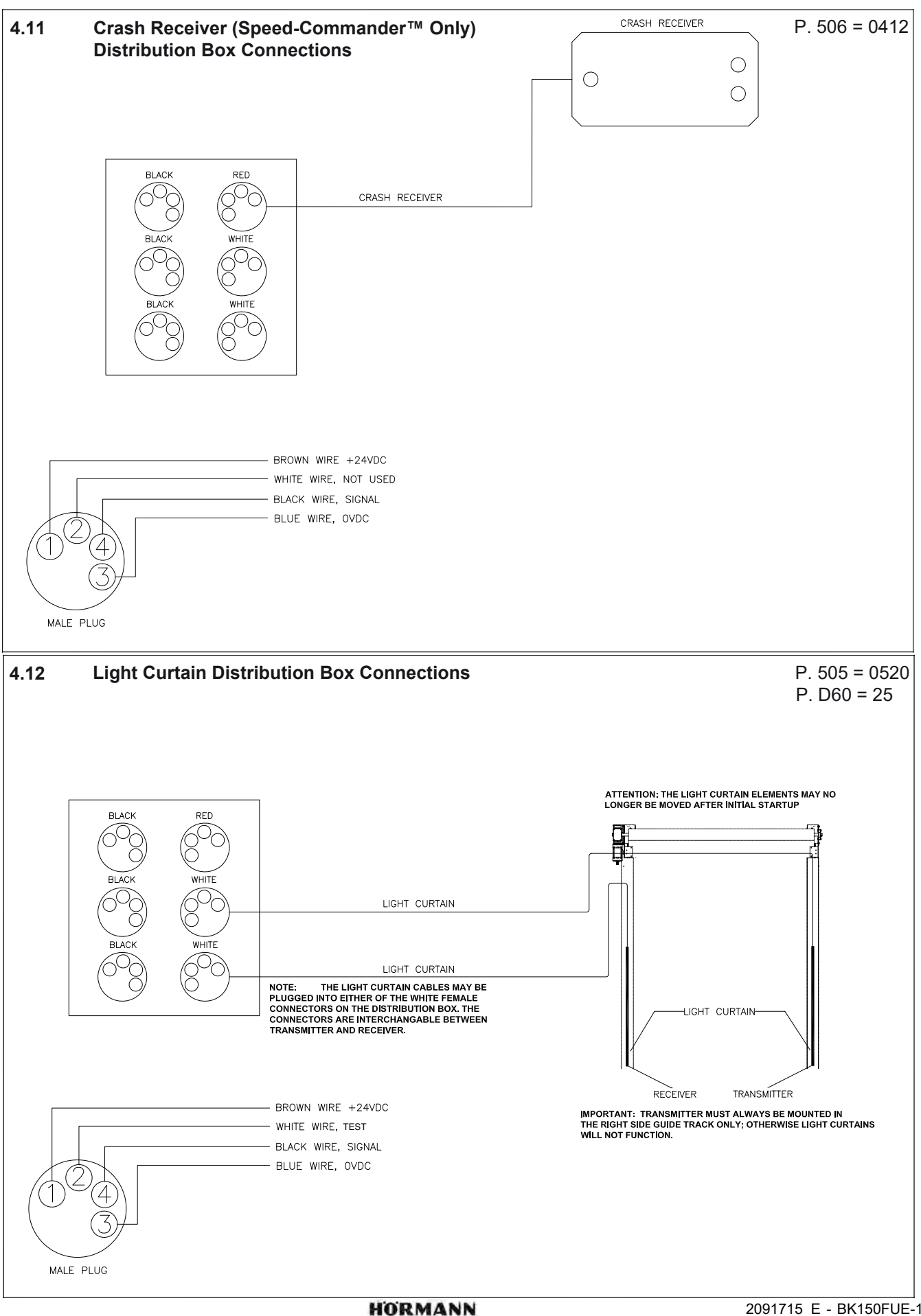

2091715 E - BK150FUE-1 UL Installation and User's Manual

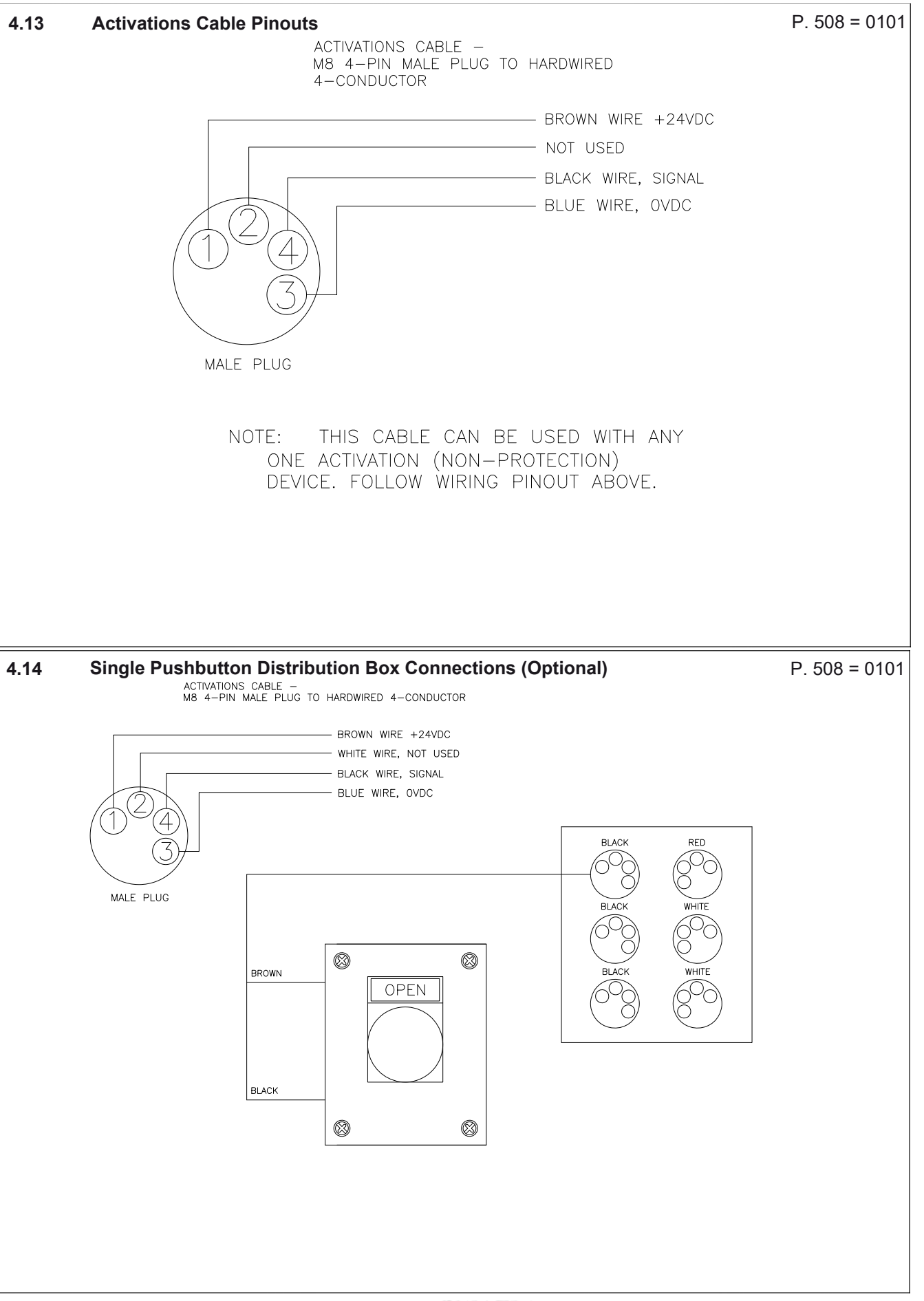

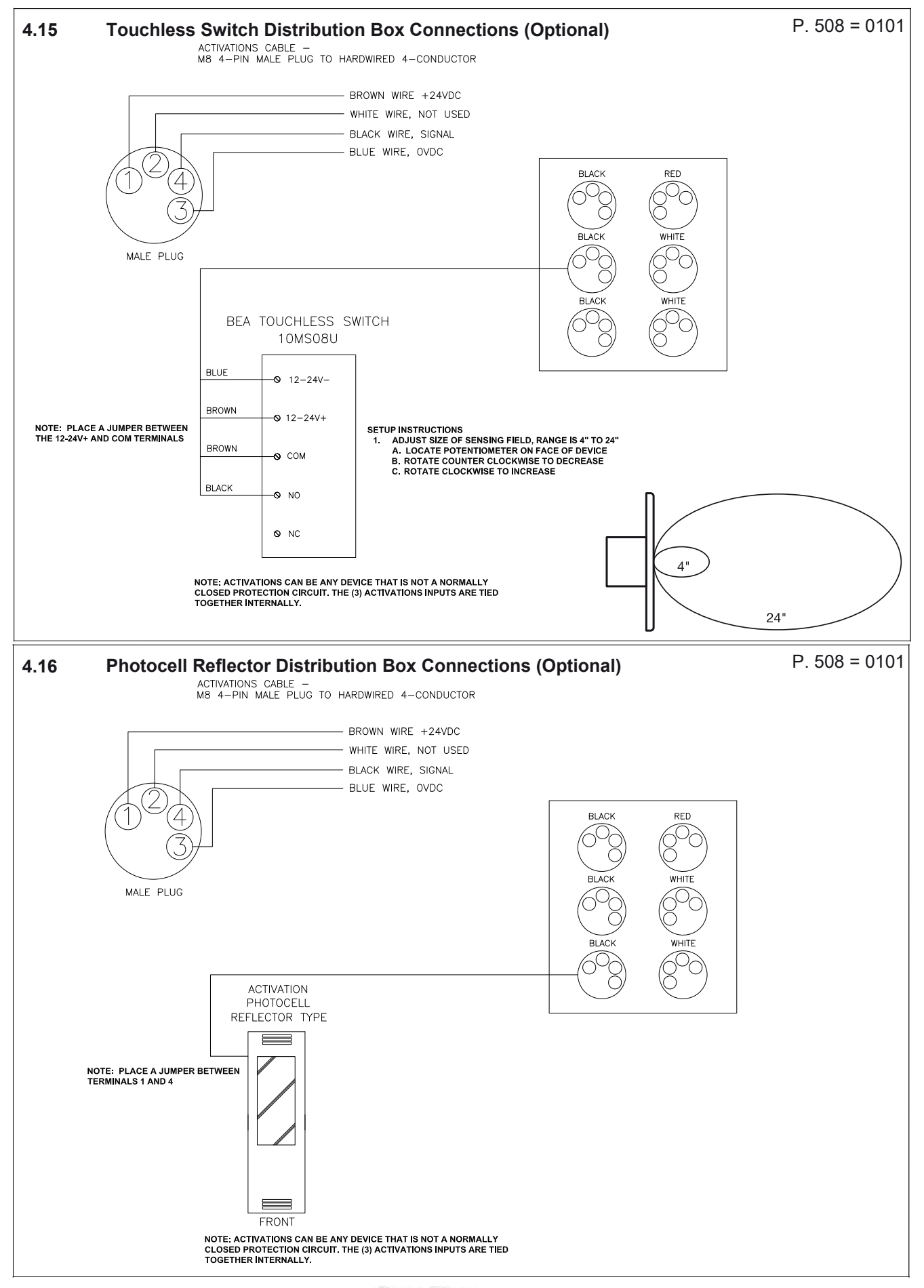

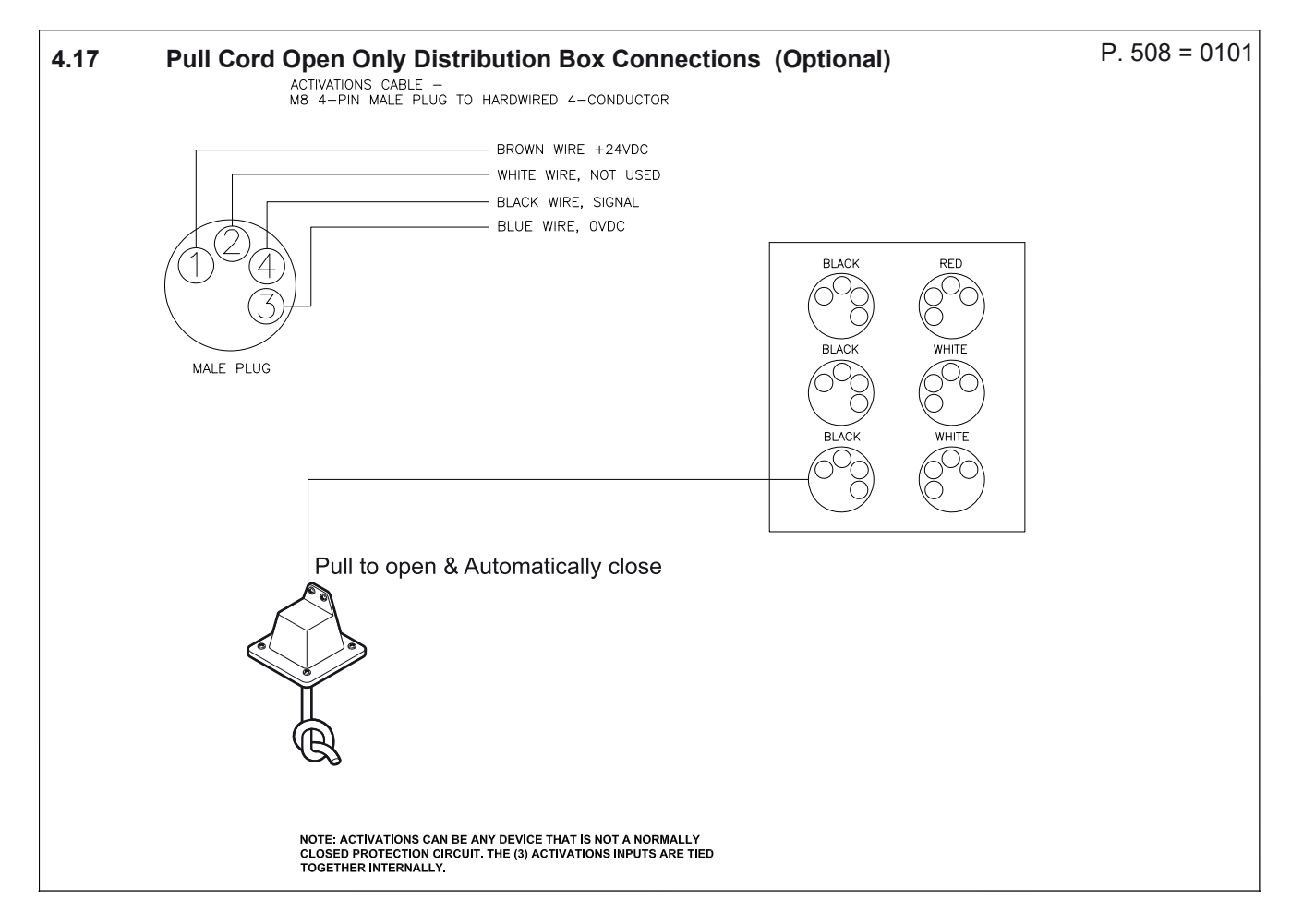

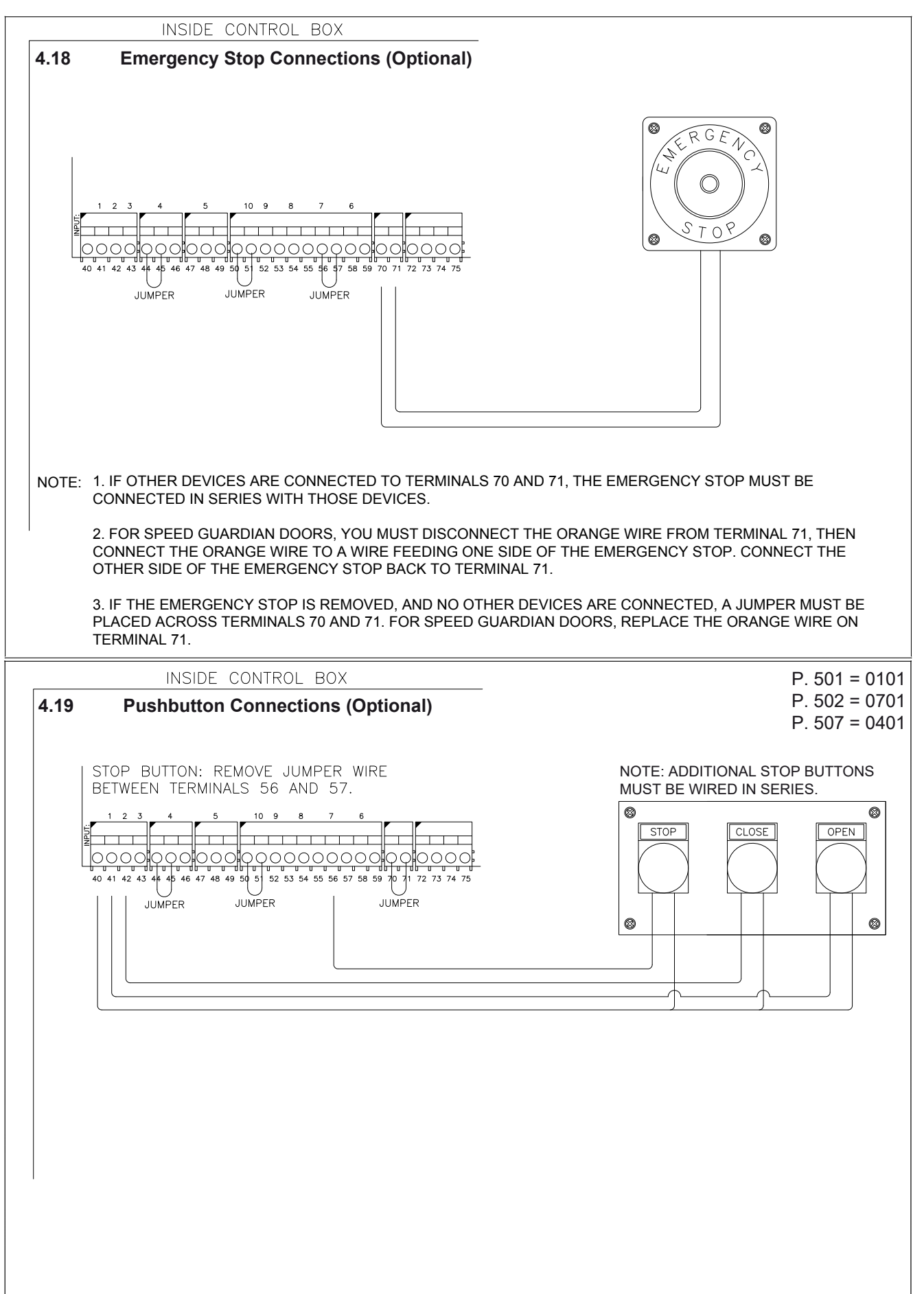

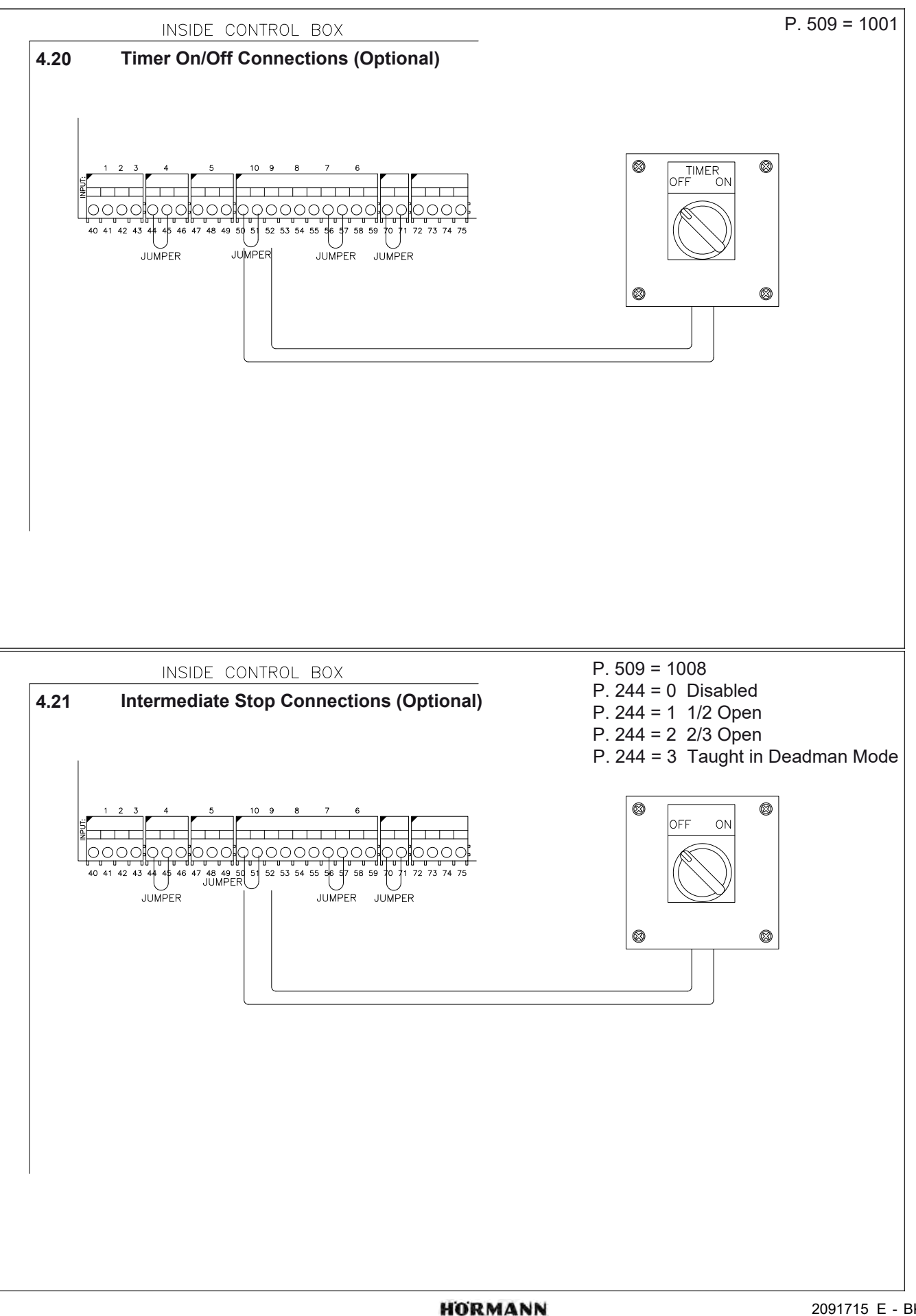

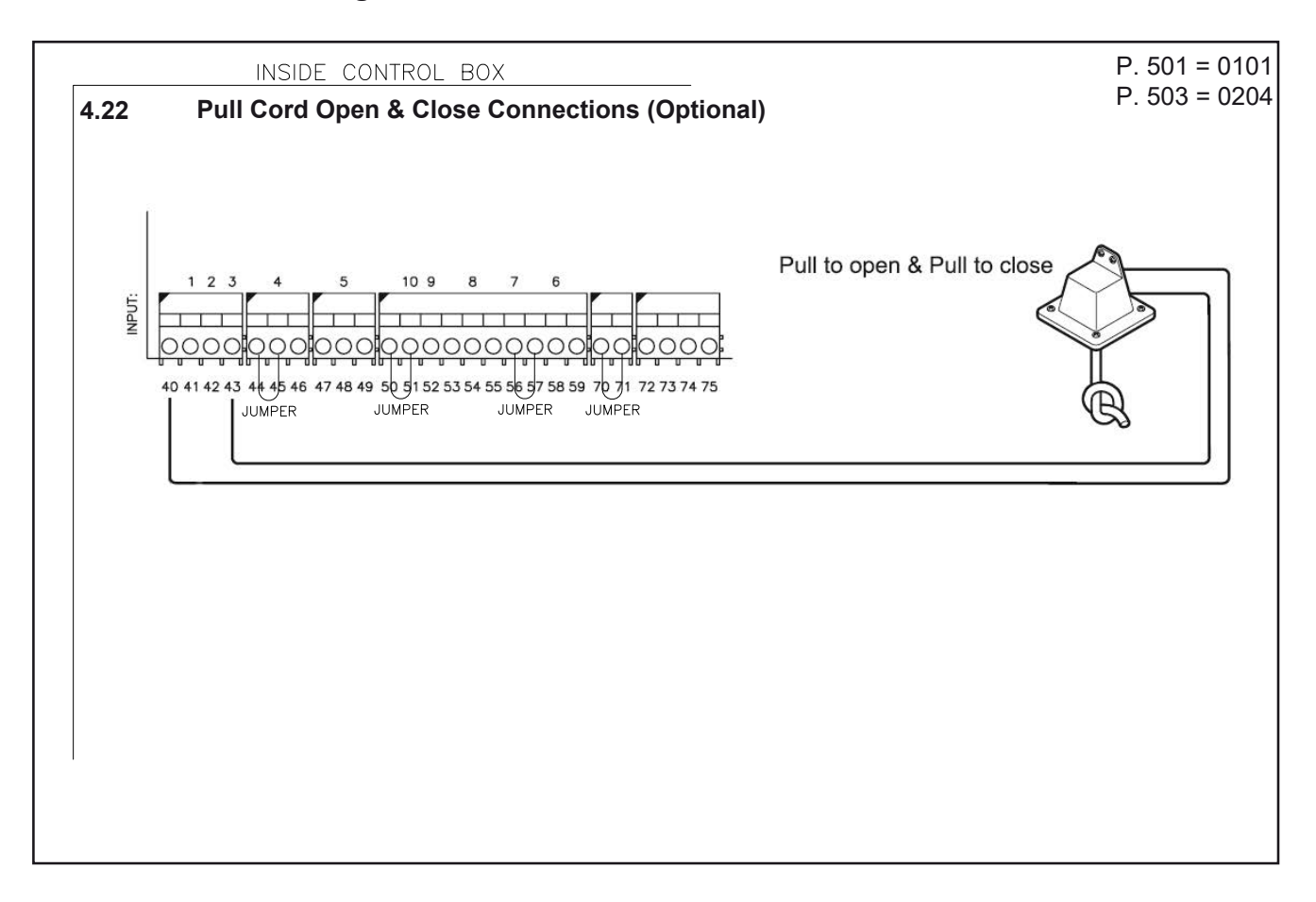

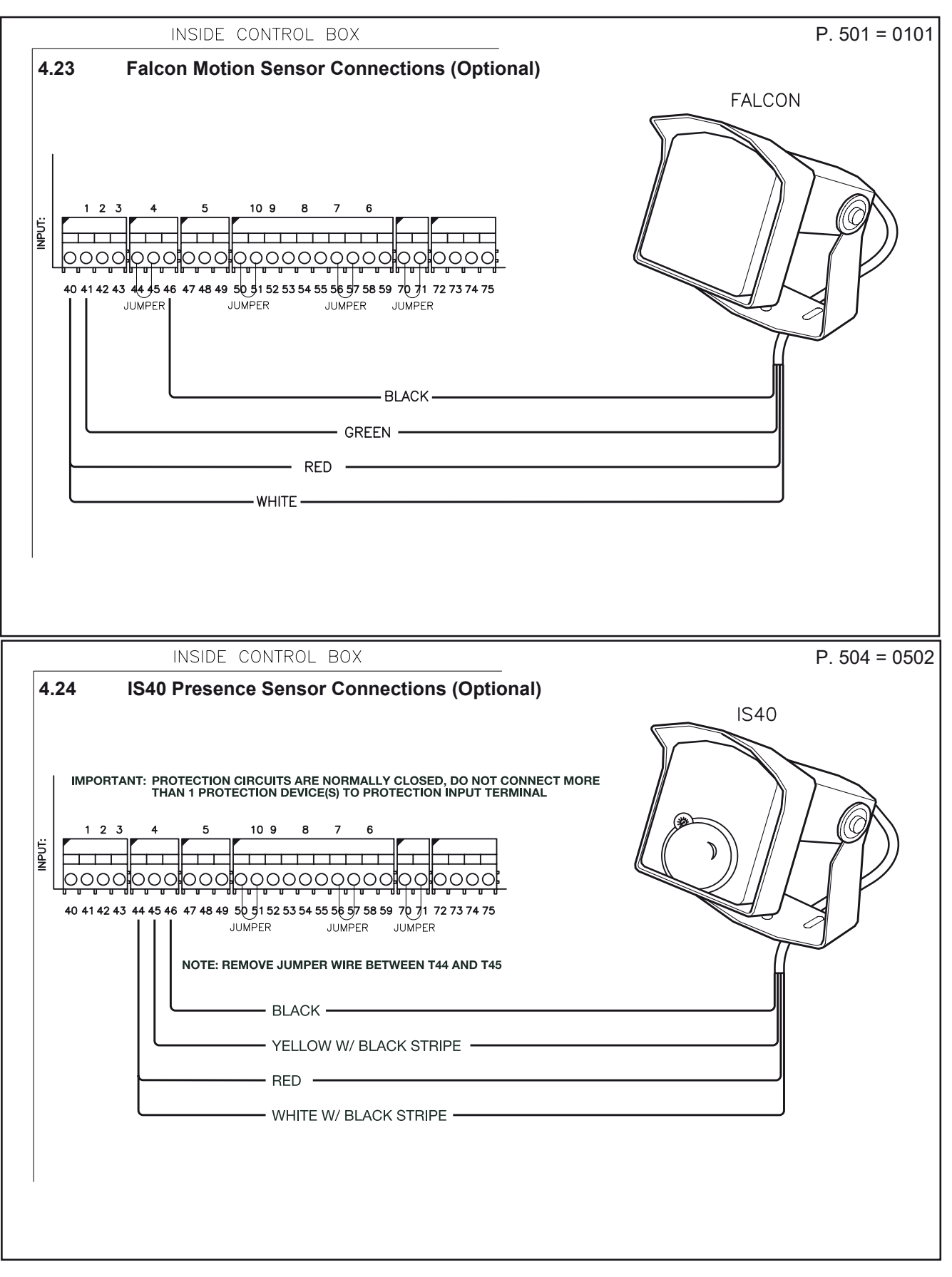

4

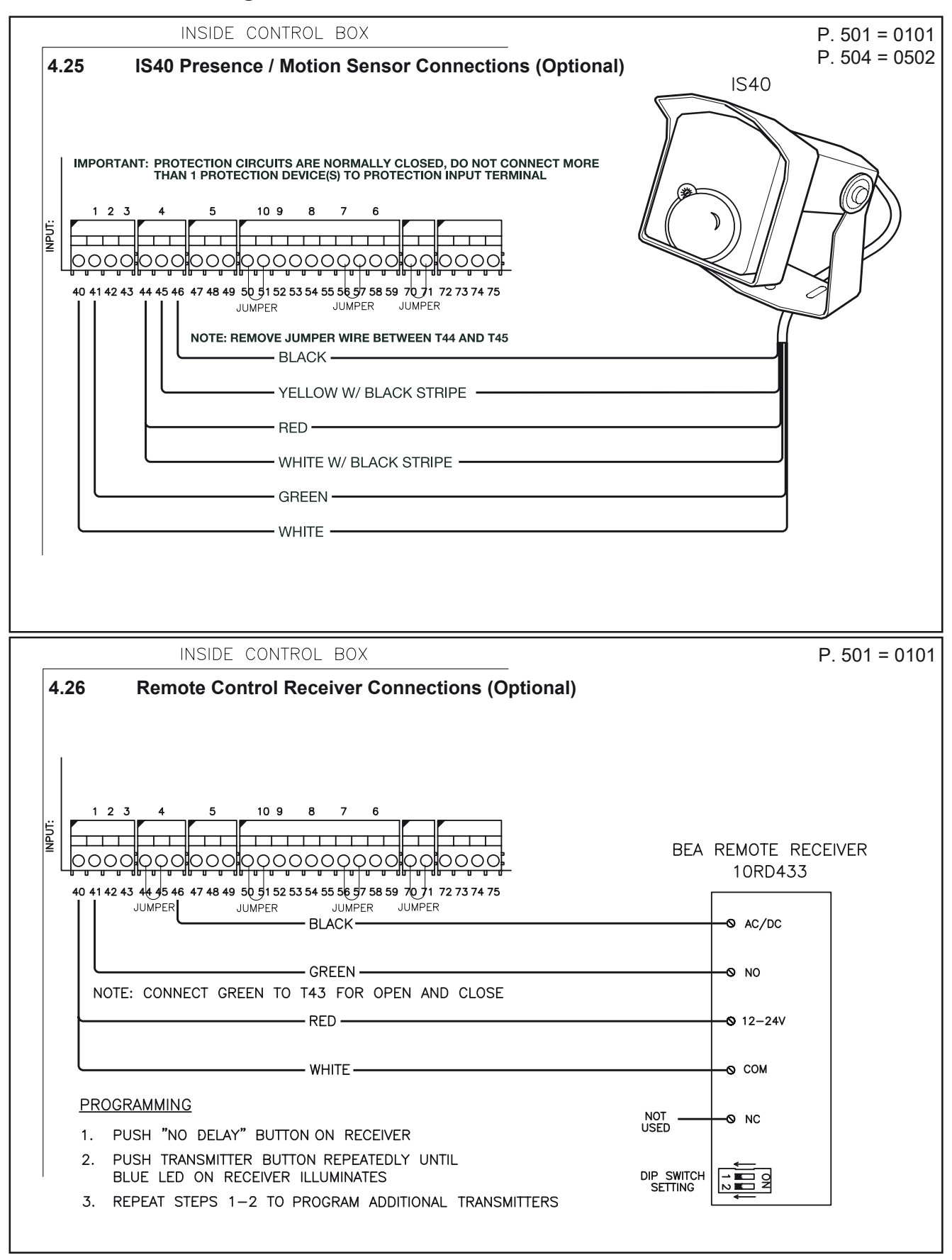

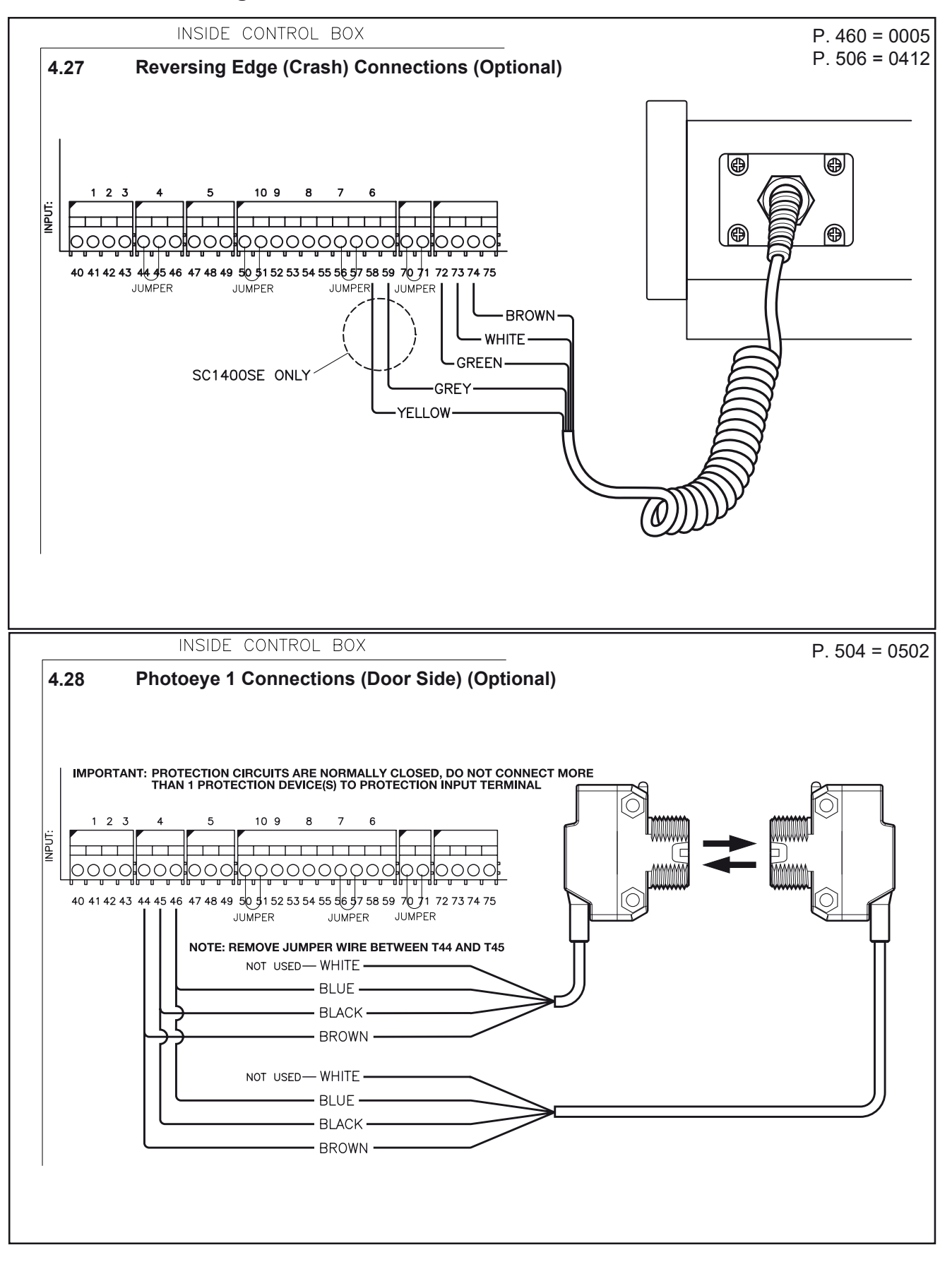

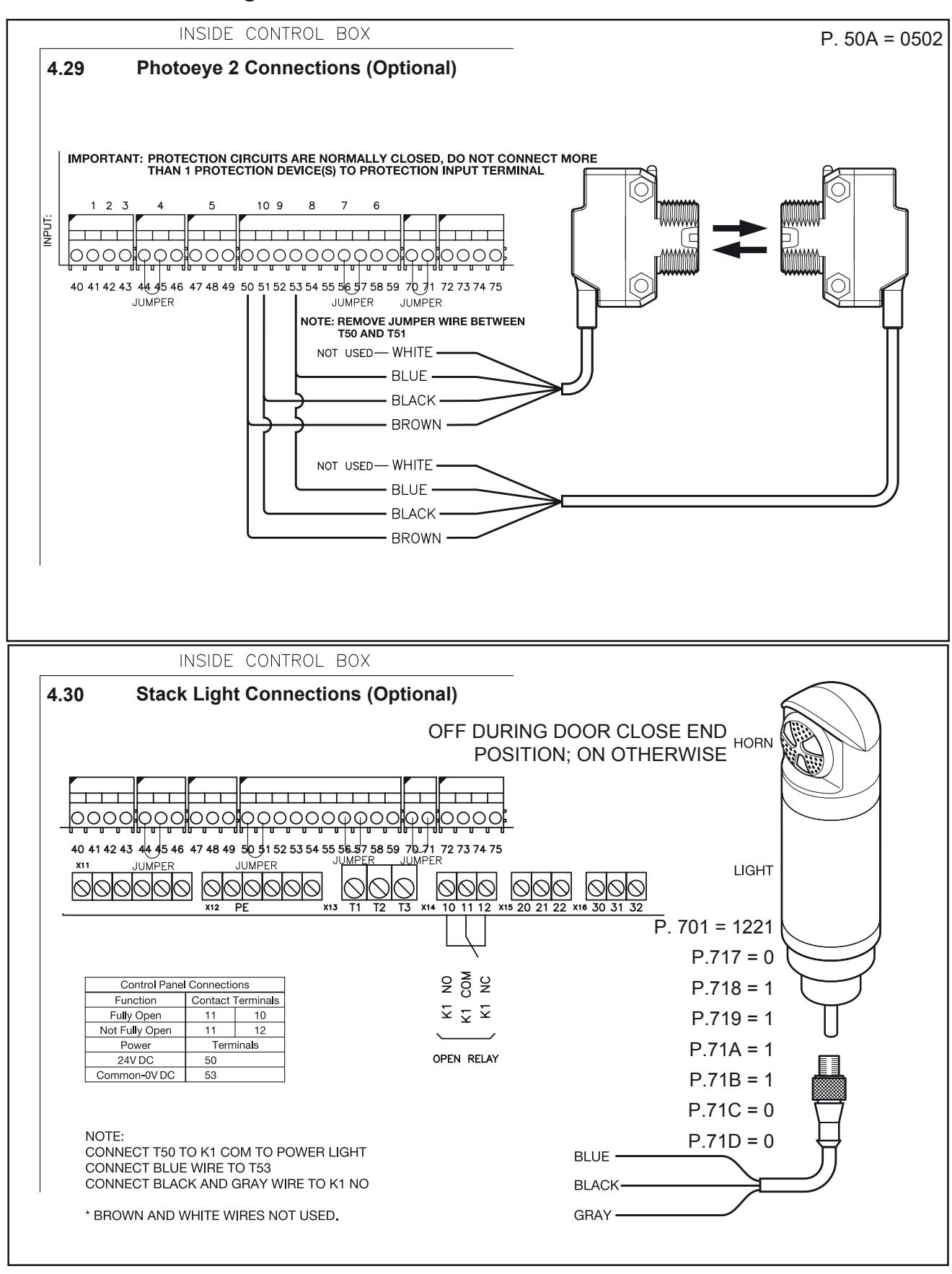

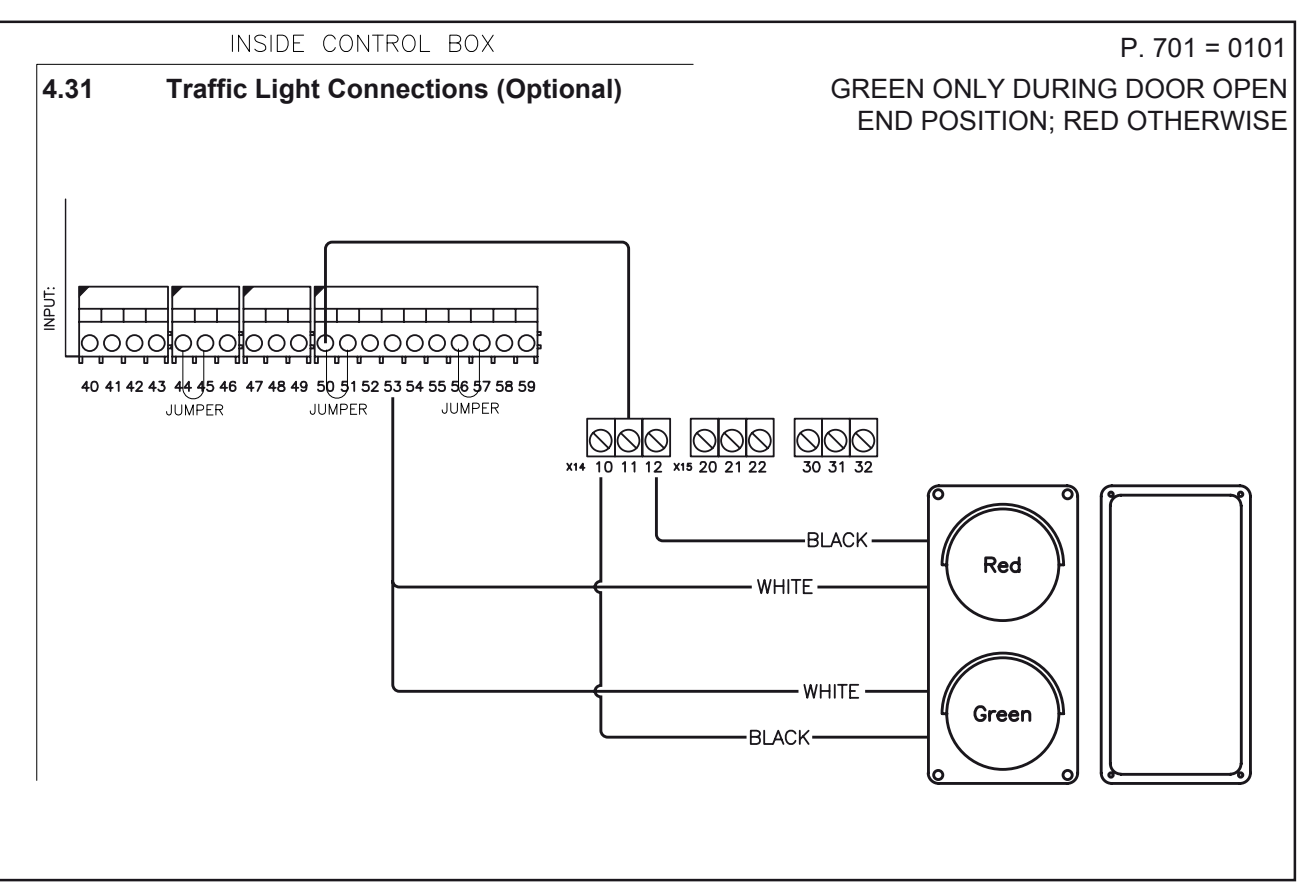

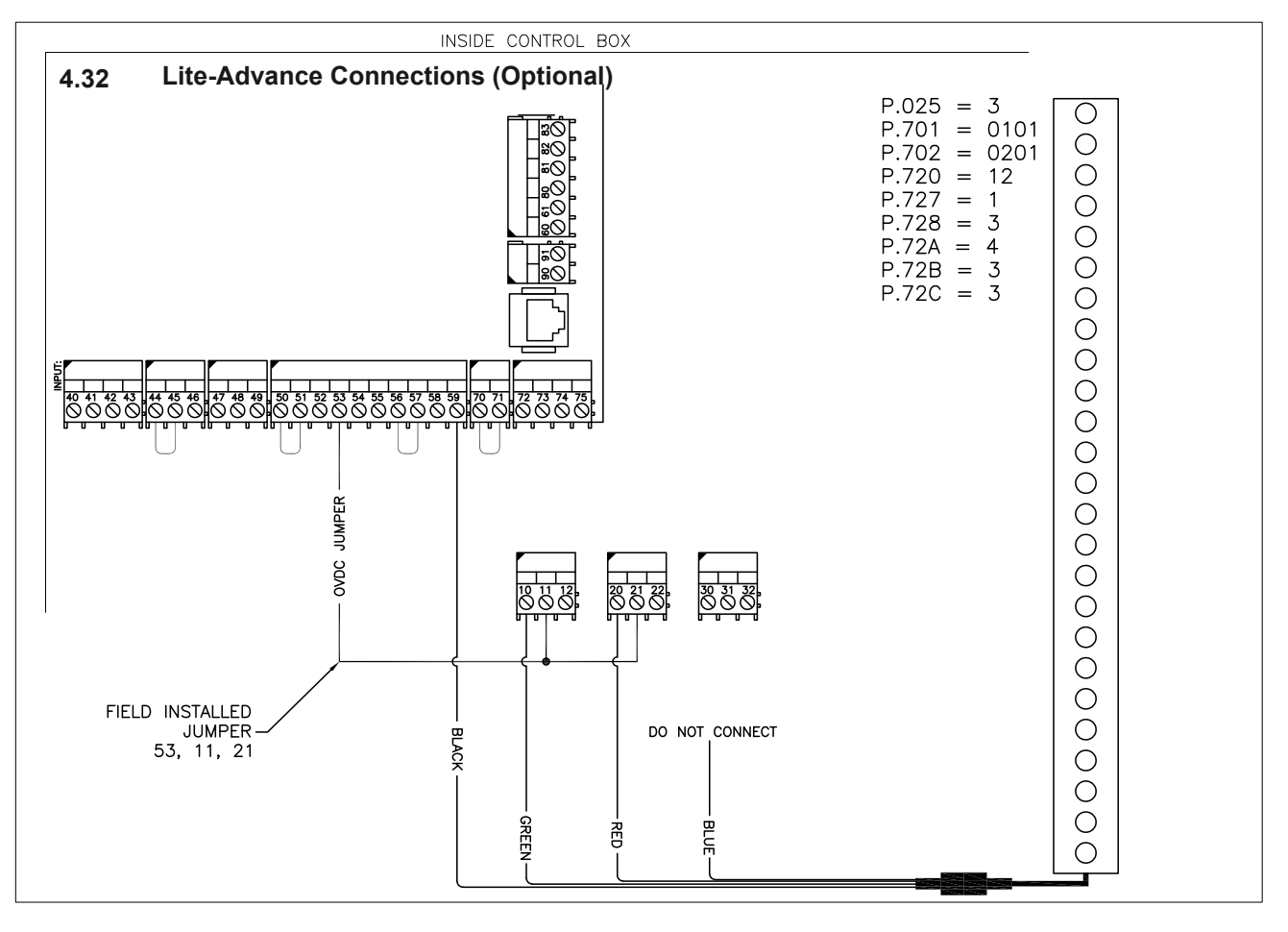

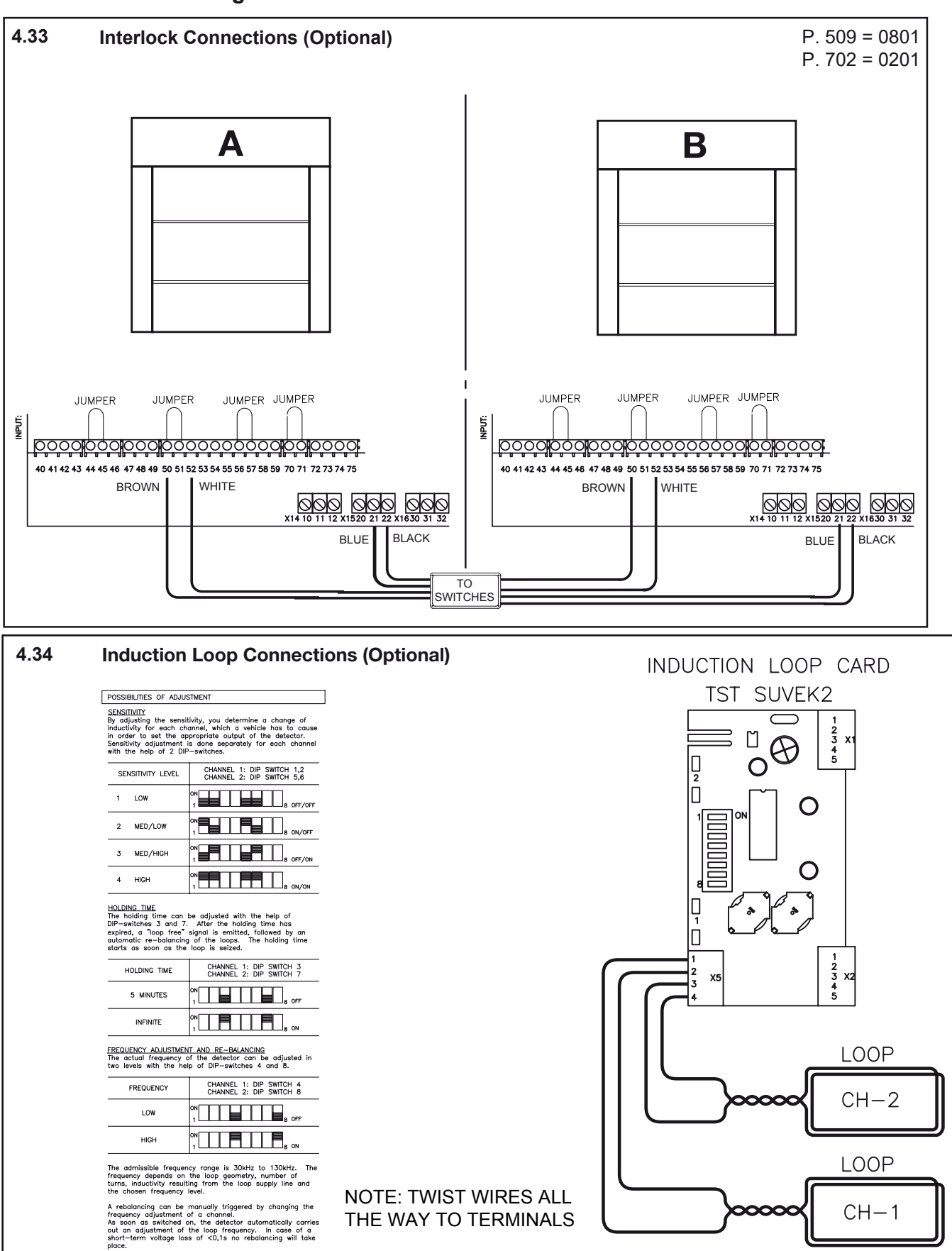

4

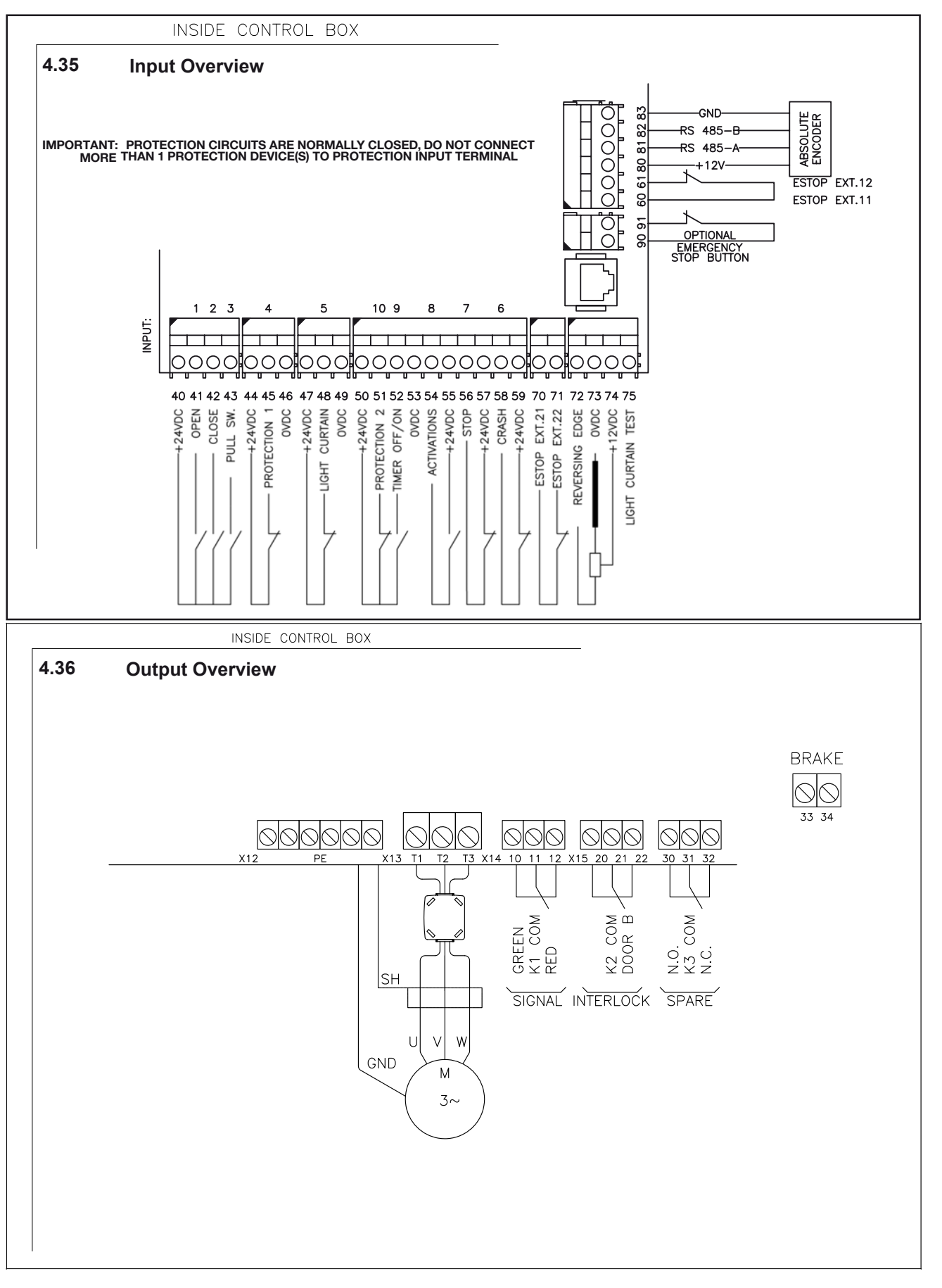

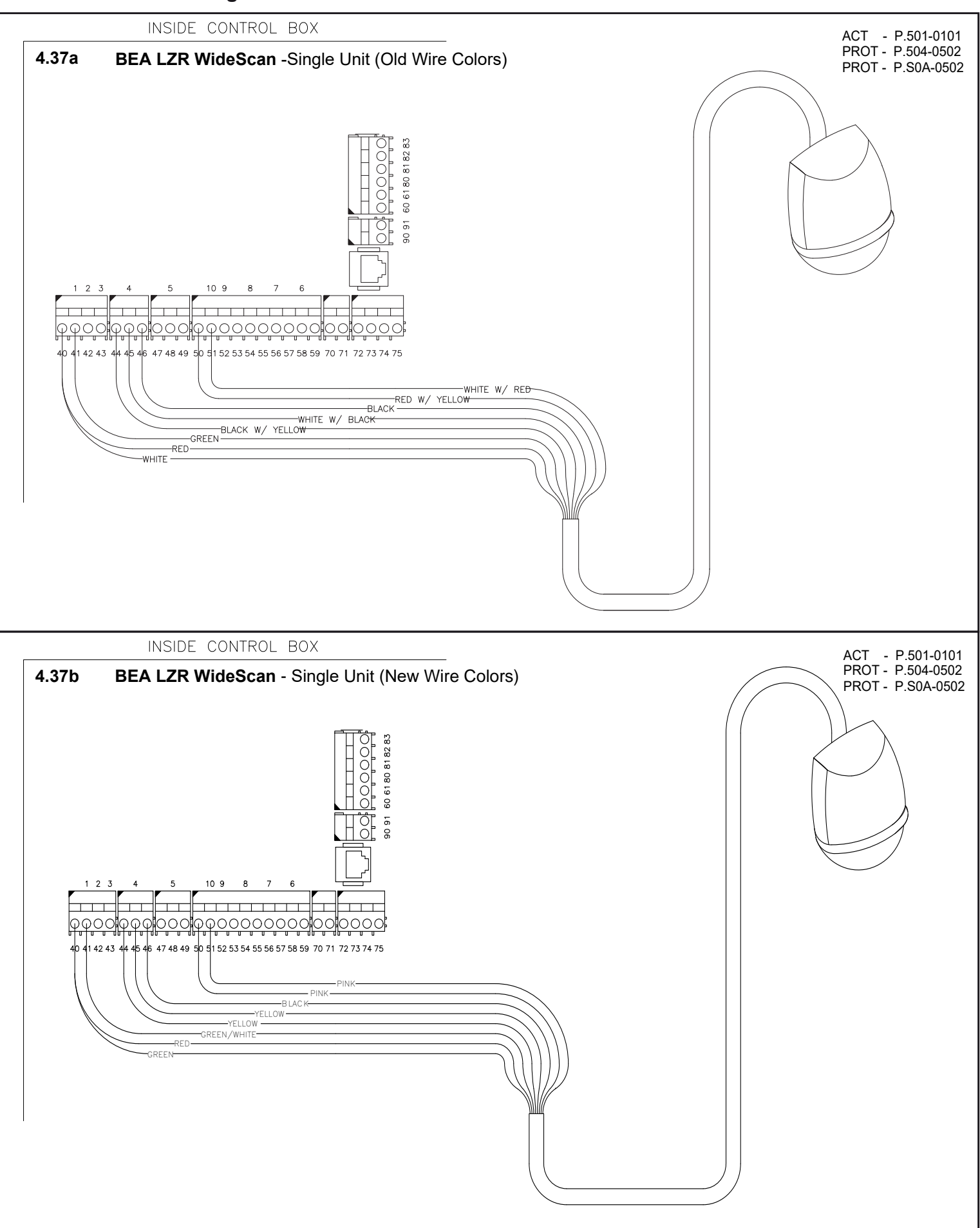

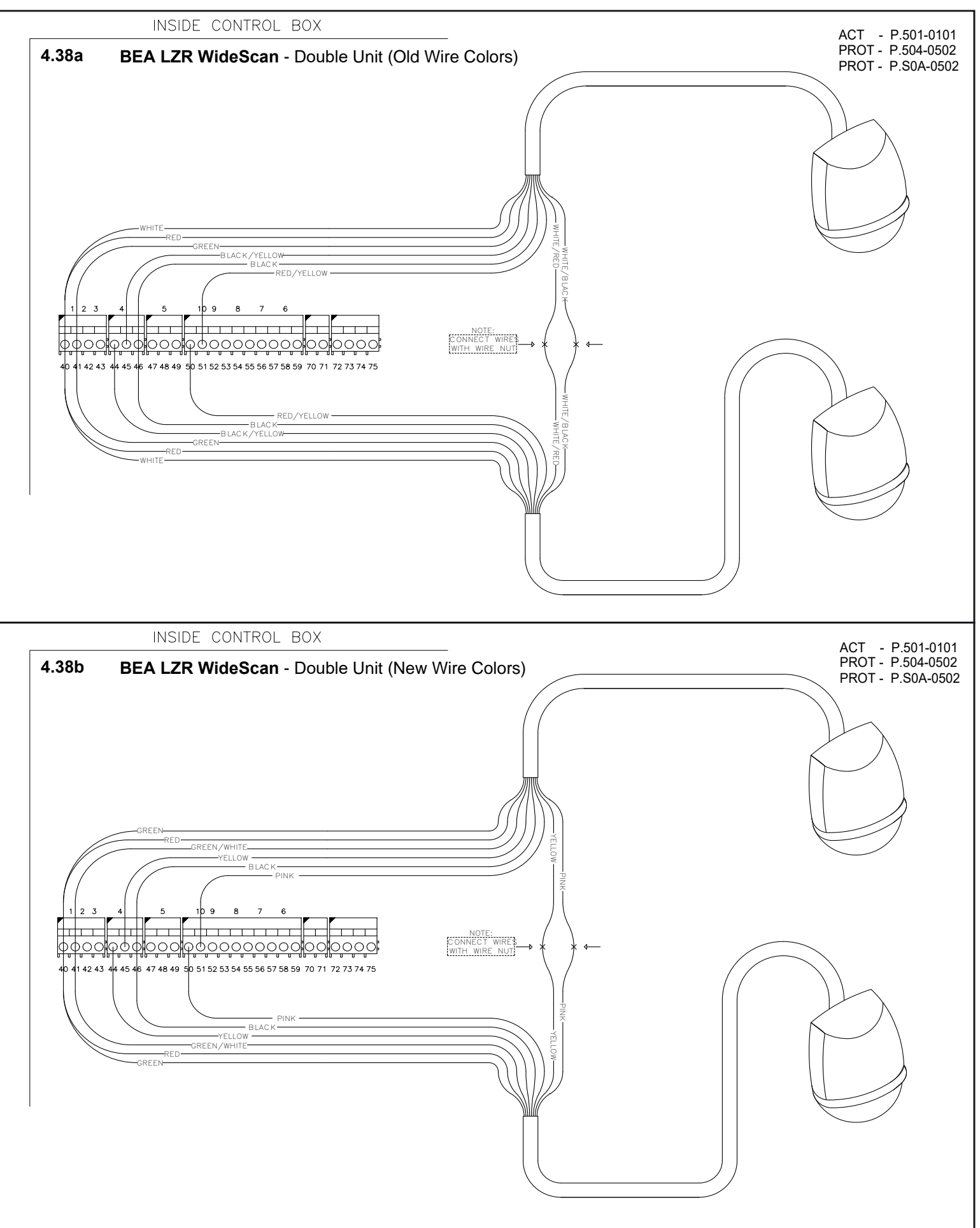

### 5 Startup Procedure

- 1. Pull the Emergency Stop button out.
- 2. '! Set Limits !' will be displayed.

#### IMPORTANT

#### Before limits can be set:

- Track Light Curtain must be operational and free of obstructions. For help and more information see Section 8.
- 3. After a few seconds, the display will prompt you to press the Stop button.
- 4. Briefly press the Stop button to begin setting the limits.
- 5. Set the close limit.
- 6. Use the arrow buttons to move the door.
- Press and hold the stop button when finished and don't release until you see 'Close Limit Set' on the display.
- 8. When **'Close Limit Set'** is displayed, release the stop button.
- 9. Set the Open limit.
- 10. Use the arrow buttons to move the door.
- The number on the bottom left should increase as the door opens. That number indicates the number of increments moved from the close position.
- 12. Press and hold the stop button when finished and don't release until you see **'Open Limit Set'** on the display.
- 13. When **'Open Limit Set'** is displayed, release the stop button.
- 14. After limits are set move service switch to OFF position. Follow instructions for "How to Disable Parameter Mode". See Section 8.7.

The limits are now set and you can run the door. If the door limits need to be adjusted see Section 8.8

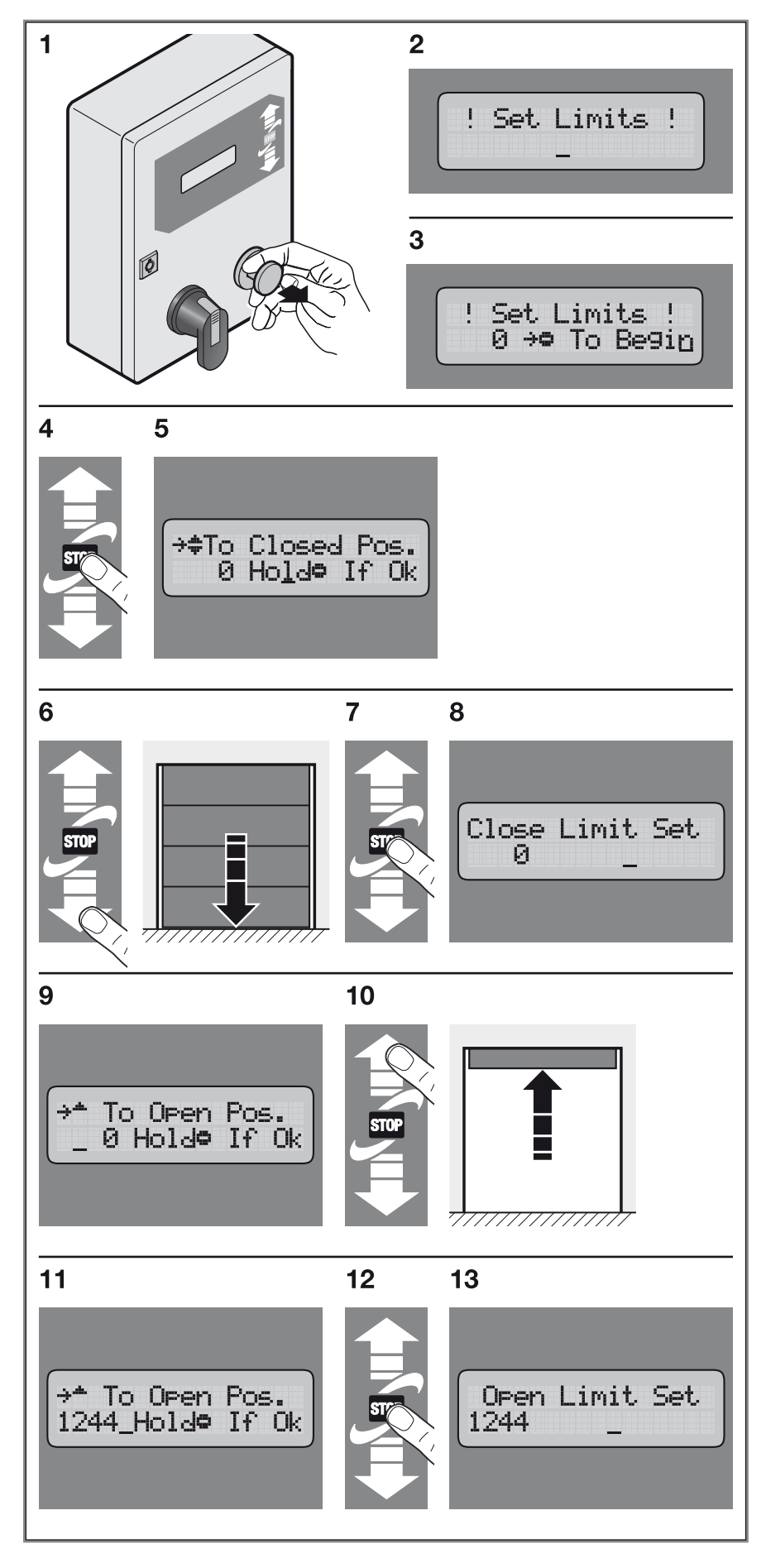

#### HORMANN

### 6 LCD Messages

Faults can be aknowledged provided they are not reset automatically.

### 

• The cause of the fault must be resolved first before the corresponding message is acknowledged.

For this, you press the STOP button and keep it pressed and press the EMERGENCY STOP button afterwards. Alternatively, the STOP button can also be kept pressed for approx. 5 seconds.

| Improp                       | per end positions                                                                                   |                                                                                                    |  |
|------------------------------|----------------------------------------------------------------------------------------------------|----------------------------------------------------------------------------------------------------|--|
| F.000                        | Door position too far up                                                                            | <ul> <li>Too small a parameter value for upper emergency limit switch.</li> <li>Upper limit switch range (limit switch band) too small.</li> <li>Mechanical brake defective or improperly set.</li> </ul>                                                                                                    |  |
| F.005                        | Door position too far down                                                                          | <ul> <li>Too small a parameter value for lower emergency limit switch.</li> <li>Lower limit switch range (limit switch band) too small.</li> <li>Mechanical brake defective or improperly set.</li> </ul>                                                                                                    |  |
| Implau                       | isibilities in door move                                                                            | ment                                                                                                    |  |
| F.020                        | Run time exceeded (during opening, closing or deadman)                                              | <ul> <li>Current motor run time has exceeded set maximum run time, door may be sticking or is blocked.</li> <li>If using mechanical limit switches, one may not have tripped.</li> </ul>                                                                                                    |  |
| F.030                        | Lag error (position change of<br>the door is less than<br>expected)                                 | <ul> <li>Door or motor is blocked.</li> <li>Too little power for lift torque.</li> <li>To little speed.</li> <li>Mechanical limit switch was not left or is defective.</li> <li>Absolute or incremental encoder not tightened sufficiently in its mounting.</li> <li>Wrong positioning system selected (P. 205).</li> </ul> |  |
| F.031                        | Detected rotational direction deviates from expected                                                | <ul> <li>When using incremental encoders: Channel A and B reversed</li> <li>Motor rotation direction reversed compared with calibration setting</li> <li>Too much "pancaking" when starting, brake releases too soon, or too little torque, adjust boost as necessary.</li> </ul>                                           |  |
| F.043                        | Pre-limit switch fault (light barrier)                                                              | • The pre-limit switch for the light barrier remains activated even in the middle end position or upper end position.                                                                                                    |  |
| Error r                      | nessages for incremen                                                                               | tal encoder                                                                                                    |  |
| F.050                        | Reference switch position<br>deviates from permissible<br>range. During cyclical<br>synchronization | <ul> <li>Reference switch constantly tripped (defective).</li> <li>Reference switch trips too far from the selected reference.</li> <li>Reference switch trips in the limit switch band.</li> <li>P270 and P280 are both at the reference switch.</li> </ul>                                                                |  |
| F.051                        | Reference switch position deviates from permissible range.                                          | <ul> <li>Reference switch lies in the limit switch band.</li> <li>Reference switch is beyond 15% EO.</li> <li>Reference switch defective.</li> </ul>                                                                                                    |  |
| F.052                        | Reference switch not recognized                                                                     | <ul> <li>The reference switch is not recognized within 20% EO during automatic synchronization after power-on.</li> <li>The reference switch is not recognized in the associated end position.</li> </ul>                                                                                                    |  |
| F.060                        | Crash                                                                                               | <ul> <li>The door has been crashed.</li> <li>The door was not fully open when the power was turned off.</li> <li>The Crash sensors in the SoftEdge or crash sensor wiring is faulty.</li> <li>The Crash Reset procedure has not been completed.</li> </ul>                                                                  |  |
| Maintenance counter exceeded |                                                                                                    |                                                                                                    |  |
| F.080                        | Fault: Maintenance is required                                                                      | Service counter has expired                                                                                                    |  |
| Param                        | eters not set                                                                                       |                                                                                                    |  |
| F.090                        | Controller not parameterized                                                                        | • The basic parameters (P. 205, P. 100 to P. 103) for the BK150FUE-1 controller have not yet been set.                                                                                                    |  |

| Safety | chain faults                                                               |                                                                                                    |
|--------|----------------------------------------------------------------------------|----------------------------------------------------------------------------------------------------|
| F.201  | Internal E-Stop "push-button"<br>tripped or Watchdog<br>(computer monitor) | <ul> <li>E-Stop chain was interrupted starting at input "internal E-Stop" without parameterizing mode having been selected.</li> <li>Internal parameter or EEPROM checks defective, pressing the STOP key provides additional information about the cause.</li> </ul>                                 |
| F.211  | External E-Stop 1 tripped                                                  | E-Stop chain was interrupted starting at Input 1.                                                                                                    |
| F.212  | External E-Stop 2 tripped                                                  | E-Stop chain was interrupted starting at Input 2.                                                                                                    |
| Faults | in the safety chain                                                        |                                                                                                    |
| F.360  | Short circuit detected on edge input                                       | Short circuit detected on edges with normally closed contact.                                                                                                    |
| F.361  | Number of edge trips for closing has reached set limit                     | • Parameterized, maximum number of safety edge trips during a door cycle was exceeded.                                                                                                    |
| F.362  | Detected rotational direction deviates from expected                       | <ul> <li>One of the processing channels for short circuit detection does not react identically with the second channel.</li> <li>Controller board defective.</li> </ul>                                                                                                    |
| F.363  | Interruption on edge input                                                 | <ul> <li>Connection cable defective or not connected.</li> <li>Termination resistor incorrect or missing.</li> <li>Jumper J600 incorrectly set.</li> </ul>                                                                                                    |
| F.364  | Safety edge testing failed                                                 | <ul><li>Safety edge was not activated as expected when requesting a test.</li><li>The time between request for testing and actual testing not in agreement.</li></ul>                                                                                                    |
| F.365  | Redundancy error with interruption                                         | <ul> <li>One of the processing channels for interruption detection does not react identically with the second channel.</li> <li>Controller board defective.</li> <li>Dynamic optical system connected but not set in Parameter P. 460.</li> </ul>                                                     |
| F.366  | Too high a pulse frequency for optical safety edge                         | <ul><li>Defective optical safety edge.</li><li>Defective input for internal safety edge.</li></ul>                                                                                                    |
| F.369  | Internal safety edge incorrectly parameterized                             | An internal safety edge is connected but deactivated.                                                                                                    |
| F.373  | Fault in the safety edge<br>(message comes from<br>module)                 | <ul> <li>Cable break to safety edge, no edge connected, edge termination resistor incorrect or defective.</li> <li>Jumper for termination resistor definition in wrong position.</li> <li>Safety edge processing selected with Parameter P. 470, but module not plugged in or wrongmodule.</li> </ul> |
| F.374  | Safety bar testing failed                                                  | <ul> <li>Pre-limit switch for safety edge incorrectly set or defective.</li> <li>Processing module defective.</li> <li>Safety edge defective.</li> </ul>                                                                                                    |
| F.379  | Safety edge detection<br>defective (coding pin or<br>parameter setting)    | <ul> <li>No module plugged in but was reported as present by a parameter.</li> <li>The controller was started up with a module other than the one currently plugged in.</li> </ul>                                                                                                    |
| F.385  | Fault in pre-limit switch for<br>safety edge                               | • Pre-limit switch for turning off the safety edge or reversing after safety edge tripping remains tripped even in the upper end position.                                                                                                    |
| Genera | al hardware faults                                                         |                                                                                                    |
| F.400  | Controller hardware reset detected                                         | <ul><li>Excessive noise on supply voltage.</li><li>Internal watchdog tripped.</li><li>RAM error.</li></ul>                                                                                                    |
| F.410  | Over-current (motor current or intermediate circuit)                       | <ul> <li>Wrong motor data set (P 100 – P 103).</li> <li>Non-adjusted voltage increase / boost set (P 140 or P 145).</li> <li>Motor not properly dimensioned for door.</li> <li>Door sticks.</li> </ul>                                                                                                |
| F.420  | Overvoltage in intermediate<br>circuit Limit 1                             | <ul> <li>Brake chopper interference / defective / missing</li> <li>Feed voltage much to high</li> <li>Motor feeds back too much energy in generator mode, door motion energy cannot be sufficiently brought down</li> </ul>                                                                           |

| Genera  | al hardware faults                                                 |                                                                                                    |
|---------|--------------------------------------------------------------------|----------------------------------------------------------------------------------------------------|
| F.430   | Temperature cooler outside of working range Limit 1                | <ul> <li>Excessive load on final stages or brake chopper.</li> <li>Ambient temperature too low for controller operation.</li> <li>Clock frequency of final stage too high (Parameter <b>P. 160</b>).</li> </ul>                                                                                                    |
| F.440   | Overcurrent in intermediate<br>circuit Limit 1                     | <ul><li>Boost not adjusted.</li><li>Motor incorrectly dimensioned for door.</li><li>Door sticks.</li></ul>                                                                                                    |
| F.510   | Motor / intermediate circuit<br>overcurrent Limit 2                | <ul> <li>Wrong motor data set (P 100 – P 103).</li> <li>Non-adjusted voltage increase / boost set (P 140 or P 145).</li> <li>Motor not properly dimensioned for door.</li> <li>Door sticks.</li> </ul>                                                                                                    |
| F.515   | Motor protection function detected overcurrent                     | <ul> <li>Incorrect motor curve (motor rated current) set (P 101).</li> <li>Too much boost (P 140 or P 145).</li> <li>Motor incorrectly dimensioned.</li> </ul>                                                                                                    |
| F.519   | IGBT driver chip detected<br>overcurrent                           | <ul> <li>Short circuit or ground fault on motor terminals.</li> <li>Motor rated current setting extremely wrong (P 100).</li> <li>Extremely too much boost (P 140 or P 145).</li> <li>Motor incorrectly dimensioned.</li> <li>Motor winding defective.</li> <li>Momentary interruption of the E-Stop circuit.</li> </ul>                                                                                                    |
| F.520   | Overvoltage in intermediate<br>circuit Limit 2                     | <ul> <li>Brake chopper interference / defective / missing.</li> <li>Feed voltage much to high.</li> <li>Motor feeds back too much energy in generator mode, door motion energy cannot be sufficiently brought down.</li> </ul>                                                                                                    |
| F.521   | Overvoltage in intermediate<br>circuit Limit 2                     | <ul><li>Input voltage supply too low, usually at load.</li><li>Load too great / final stage or brake chopper fault.</li></ul>                                                                                                    |
| F.524   | Ext. 24 V supply missing or too low                                | <ul> <li>Overload but no short circuit.</li> <li>When 24 V is shorted the controller voltage does not ramp up and glow lamp V 306 comes on.</li> </ul>                                                                                                    |
| F.530   | Temperature cooler outside of working range Limit 1                | <ul> <li>Excessive load on final stages or brake chopper.</li> <li>Ambient temperature too low for controller operation.</li> <li>Clock frequency of final stage too high (Parameter <b>P. 160</b>).</li> </ul>                                                                                                    |
| F.540   | Overcurrent in intermediate<br>circuit Limit 2                     | <ul><li>Boost not adjusted.</li><li>Motor incorrectly dimensioned for door.</li><li>Door sticks.</li></ul>                                                                                                    |
| Positio | ning system faults                                                 |                                                                                                    |
| F.700   | Position sensing defective                                         | <ul> <li>For mechanical limit switches:</li> <li>At least one limit switch does not correspond to the configured active status.</li> <li>An implausible combination of at least 2 active limit switches.</li> <li>For electronic limit switches:</li> <li>After invoking activation of the factory parameters (Parameter P. 990) the corresponding positioning system was not parameterized.</li> <li>Calibration not completed or is incorrect and must be repeated.</li> <li>When activating the intermediate stop the intermediate stop is implausible.</li> <li>Synchronization not finished or reference switch defective.</li> </ul> |
| F.720   | Synchronization error in position sensing with incremental encoder | <ul> <li>Intermediate stop position is less than the minimum incremental value (25).</li> <li>Synchronization was not finished.</li> <li>The selected reference switch was not reached or is outside its tolerance.</li> <li>The incremental encoder is not counting or the door is blocked (also F. 030, lag error).</li> <li>Incremental inputs IN 9 and IN 10 are reversed (also F. 031 rotation error).</li> </ul>                                                                                                    |
| F.750   | Protocol<br>Transmission error                                     | Defective hardware or electrically noisy environment.                                                                                                    |
| F.751   | Synchronization FU <-> absolute encoder                            | <ul> <li>Defective hardware or electrically noisy environment.</li> <li>Absolute encoder processor electronics defective.</li> </ul>                                                                                                    |

| Positic | oning system faults                                                 |                                                                                                    |
|---------|---------------------------------------------------------------------|----------------------------------------------------------------------------------------------------|
| F.752   | Timeout with protocol transmission                                  | <ul> <li>Interface cable defective / interrupted.</li> <li>Absolute encoder processor electronics defective.</li> <li>Defective hardware or electrically noisy environment.</li> </ul>                                                                                   |
| F.760   | Position outside of window                                          | <ul> <li>Position encoder drive defective.</li> <li>Absolute encoder processing electronics defective.</li> <li>Defective hardware or electrically noisy environment.</li> </ul>                                                                                         |
| F.761   | Distance Channel 1 <-><br>Channel 2 outside allowed<br>window       | <ul><li>Position encoder drive defective.</li><li>Defective hardware or electrically noisy environment.</li></ul>                                                                                                    |
| F.762   | Electronic limit switch<br>positions incorrect                      | <ul> <li>Upper limit switch Eo or intermediate limit switch E1 has exceeded the valid limit range.</li> <li>Controller not yet initialized.</li> <li>Position values during calibration not correct or values are no longer plausible.</li> </ul>                        |
| F.763   | DES-B Error                                                         | Position encoder drive defective, make a reset.                                                                                                    |
| F.770   | Door way is too high for the<br>parameter set Encoder<br>resolution | • The value of the Parameter P. 202 (set Encoder resolution) is too high for the combination Encoder and Door.                                                                                                    |
| Interna | al system faults                                                    |                                                                                                    |
| F.920   | Internal 2.5 V reference voltage incorrect                          | Hardware defect.                                                                                                    |
| F.921   | Internal 15 V voltage incorrect                                     | Hardware defect.                                                                                                    |
| F.922   | E-Stop chain not complete                                           | <ul> <li>Not all E-Stop inputs are separately jumpered although the entire E-Stop chain is jumpered.</li> <li>Redundant checking of the E-Stop chain tripped.</li> </ul>                                                                                                 |
| F.928   | Faulty Input Testing                                                | <ul> <li>Light curtain wired improperly.</li> <li>Light Curtain cable or cable connection is damaged.</li> <li>Light curtain not working properly.</li> <li>Improper parameterization.</li> <li>Note: After problem is fixed hold stop button to clear fault.</li> </ul> |
| F.930   | External watchdog incorrect                                         | Defective hardware or noise-saturated environment.                                                                                                    |
| F.931   | ROM error                                                           | <ul><li>Wrong EPROM code.</li><li>Defective hardware or noise-saturated environment.</li></ul>                                                                                                    |
| F.932   | RAM error                                                           | Defective hardware or noise-saturated environment.                                                                                                    |
| F.935   | Stack error                                                         | <ul><li>UserStack or SystemStack overflowed.</li><li>Possible software error due to recursive invocations (e.g. profile).</li></ul>                                                                                                    |
| F.960   | Wrong parameter checksum                                            | <ul><li>New EPROM version with different parameters.</li><li>Controller not yet initialized.</li></ul>                                                                                                    |
| F.961   | Checksum from calibration values etc.                               | <ul><li>New EPROM version with different EEPROM structure.</li><li>Controller not yet initialized.</li></ul>                                                                                                    |
| F.962   | Converter parameters not<br>plausible                               | <ul><li>New EPROM version.</li><li>Controller not yet initialized.</li></ul>                                                                                                    |
| F.963   | Ramp parameters not<br>plausible                                    | <ul><li>New EPROM version.</li><li>Controller not yet initialized.</li></ul>                                                                                                    |
| F.964   | Program version /<br>manufacturer code                              | New EPROM version.     Controller not yet initialized.                                                                                                    |
| F.970   | Plausibility param. block error                                     | <ul><li>New EPROM version.</li><li>Controller not yet initialized.</li><li>Some parameter is implausible.</li></ul>                                                                                                    |

### 6 LCD Messages

| 1.080 | Maintenance required soon / service counter nearly expired            |
|-------|-----------------------------------------------------------------------|
| I.100 | Speed when reaching upper end position too high                       |
| I.150 | Speed when reaching lower end position too high                       |
| I.160 | Continuous CLOSED still active                                        |
| I.170 | Forced opening being performed                                        |
| I.185 | Wait for acknowledgement (operator call), display flashes             |
| I.199 | Door cycle not plausible (re-initialize parameters)                   |
| 1.200 | Reference position corrected or recognized (after calibration)        |
| I.201 | Reference position re-initialized                                     |
| 1.202 | Reference position missing                                            |
| 1.203 | Reference position incorrect                                          |
| 1.205 | Synchronization                                                       |
| I.210 | Pre-limit switch Upper not plausible                                  |
| I.211 | Pre-limit switch Lower not possible                                   |
| I.310 | Open-command on Door 2 being issued                                   |
| 1.500 | Correction of upper limit switch running                              |
| I.501 | Upper pre-limit switch corrected                                      |
| 1.502 | Upper limit switch band corrected                                     |
| 1.505 | Correction of lower limit switch running                              |
| 1.506 | Lower pre-limit switch corrected                                      |
| 1.507 | Lower limit switch band corrected                                     |
| I.510 | Limit switch correction finished                                      |
| I.515 | Controller is preparing automatic teach-in of the limit switches      |
| 1.520 | Maximum speed during automatic limit switch correction is not reached |
| 1.555 | Limit switches being corrected                                        |

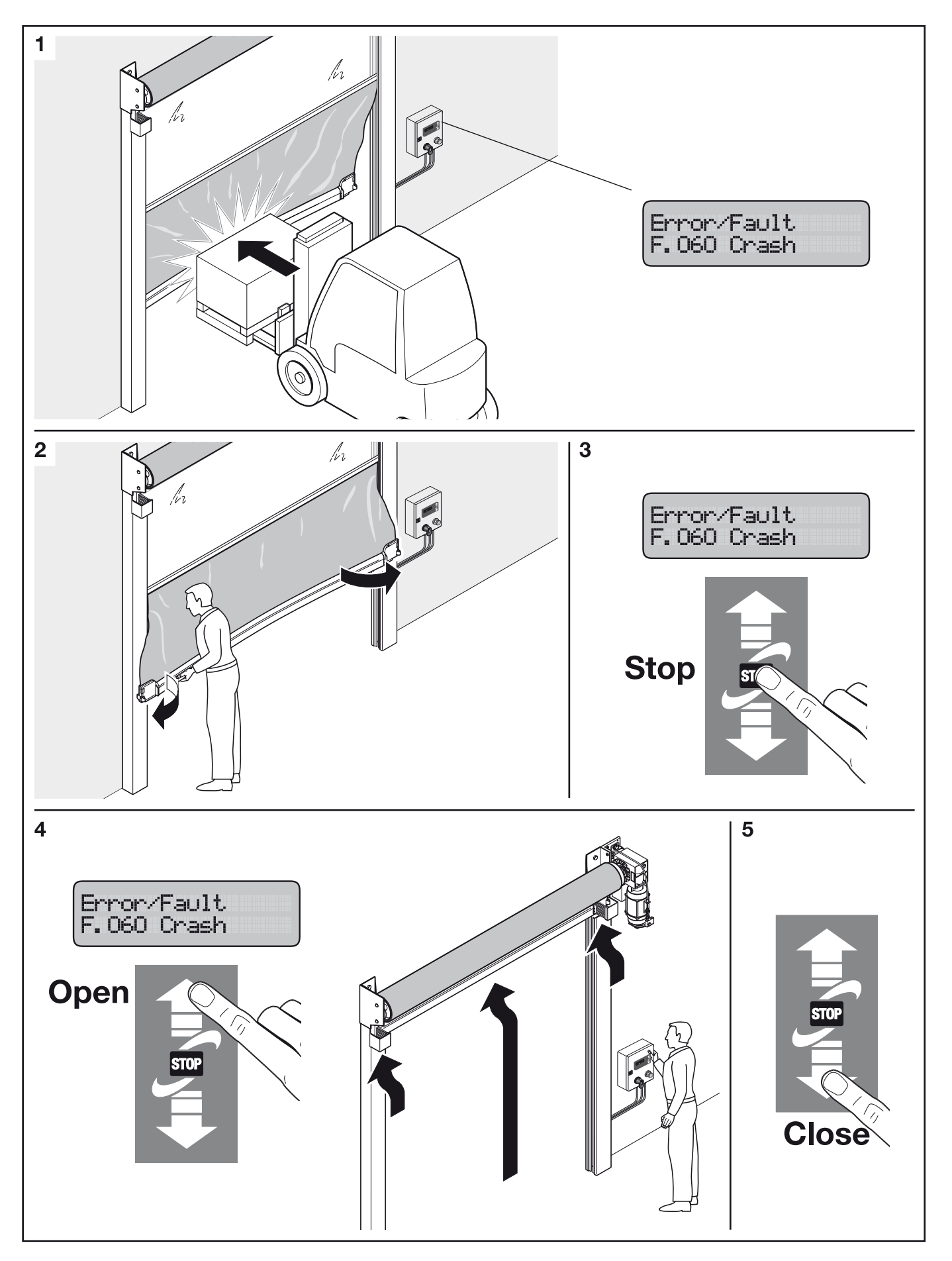

#### 8.1 How to Access the Parameters

1. Turn the control box power switch OFF.

### 

Allow a minimum of 5 minutes for the frequency inverter stored energy to discharge.

Although the control box power switch is off, there is still power at the switch. For your safety, turn off the main power also. Use OSHA LOCKOUT-TAGOUT to ensure the power cannot be turned without your knowledge.

- 2. Locate the control box key.
- Insert the key into the latch and then turn the key 90 degrees clockwise. Remove the key when finished.
- **4.** Open the control box door.
- Locate the service switch in the upper right hand corner of the circuit board. The switch will be white with a red slider on the front. Use a small screwdriver or your fingernail to GENTLY slide the RED slider UP to the ON position. The ON position is labeled on the circuit board.
- 6. Close the control box door. Insert the key into the latch and then turn the key 90 degrees counterclockwise. Remove the key when finished.
- 7. Turn On the power source and control box.
- 8. Once the power is on press the Emergency Stop button IN. The Parameter cannot be accessed until the Emergency Stop button is pressed IN. The display will now show the parameters.

9. NOTE: After one hour parameters 017 through 210, 310 through 820, 910, and 930 through 999 cannot be accessed.

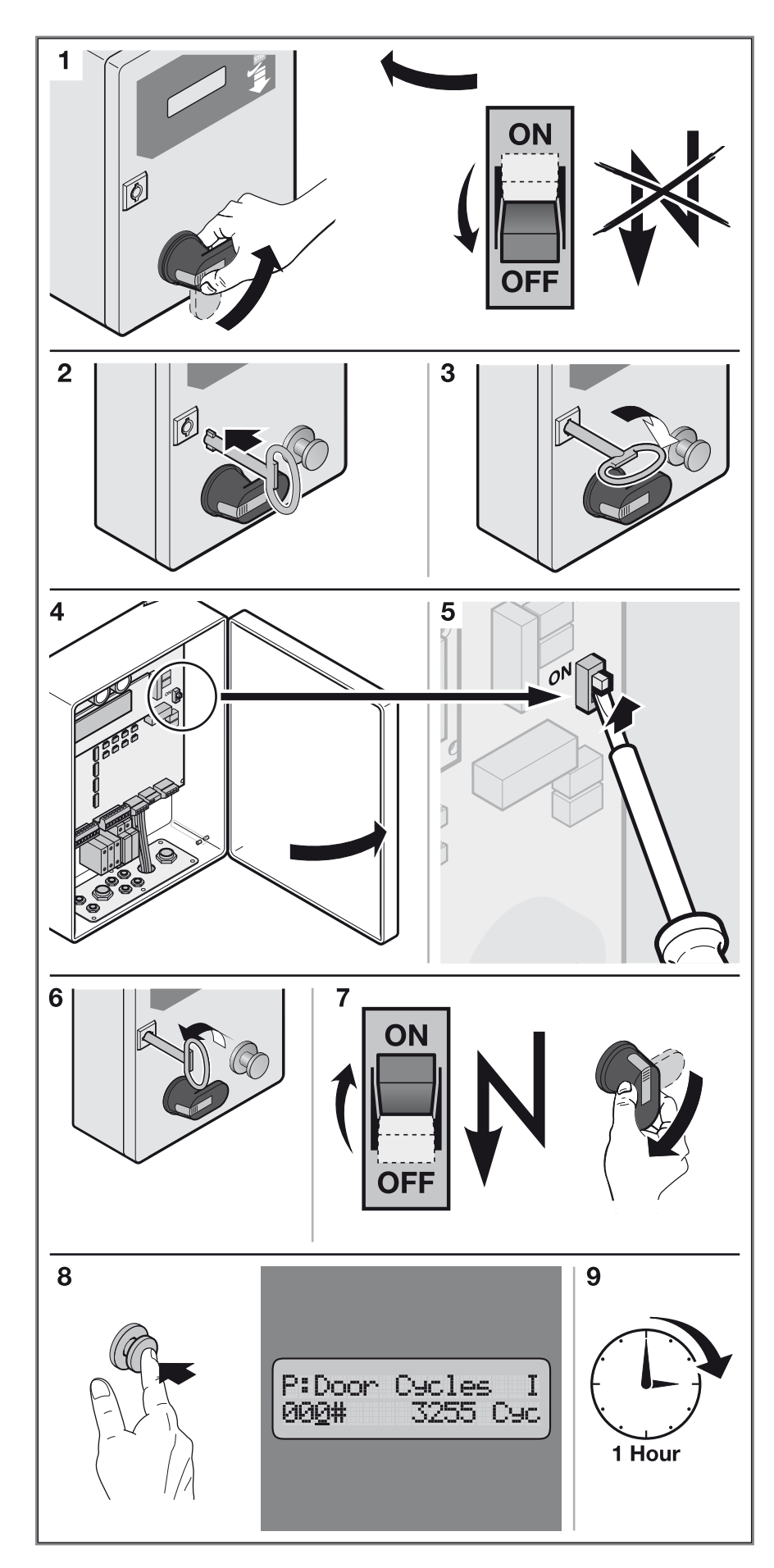

#### 8.2 How to Read the Display

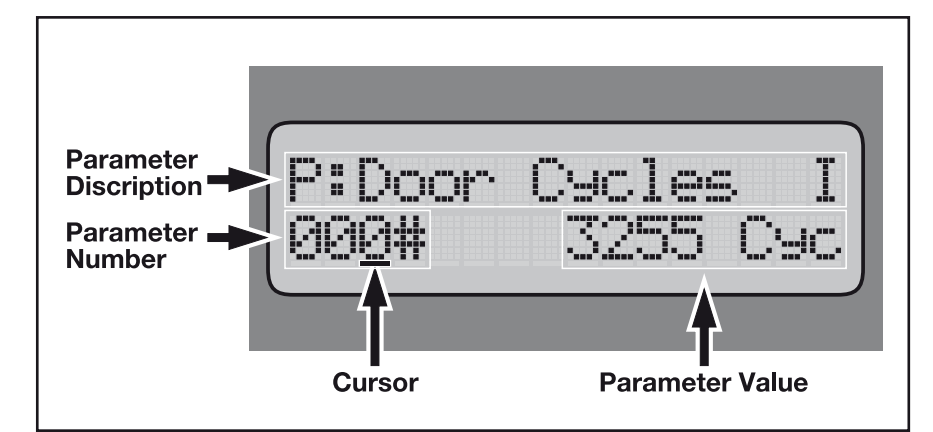

#### 8.3 How to Use the Buttons

The buttons are located on the front of the control box on the right side of the display.

- 1. Up Arrow: Increases the numbers above the cursor. See parameter list in the back of this book.
- 2. Down Arrow: Decreases the numbers above the cursor.
- **3. Stop:** Briefly press the button to move the cursor. Hold the button in to save a parameter value. As a parameter is changed, a "question mark" appears on the screen. When the question mark turns into a "check mark" release the stop button. This acknowledges acceptance of the new value.

#### 8.4 How to Use the Cursor

- Description: The cursor is the small line which blinks about once every second. The cursor is located under the parameter number on the bottom left or parameter value on the bottom right, depending on which one is selected.
   Purpose: The cursor is used as a pointer. Whichever number the cursor is under, only that number will be increased or decreased with the Up and Down arrows.
- 2. Moving The Cursor: Move the cursor by pressing the Stop button briefly. The cursor will move from the parameter number to the parameter value, or the parameter value to the parameter number, depending on where the cursor is before you press the Stop button.

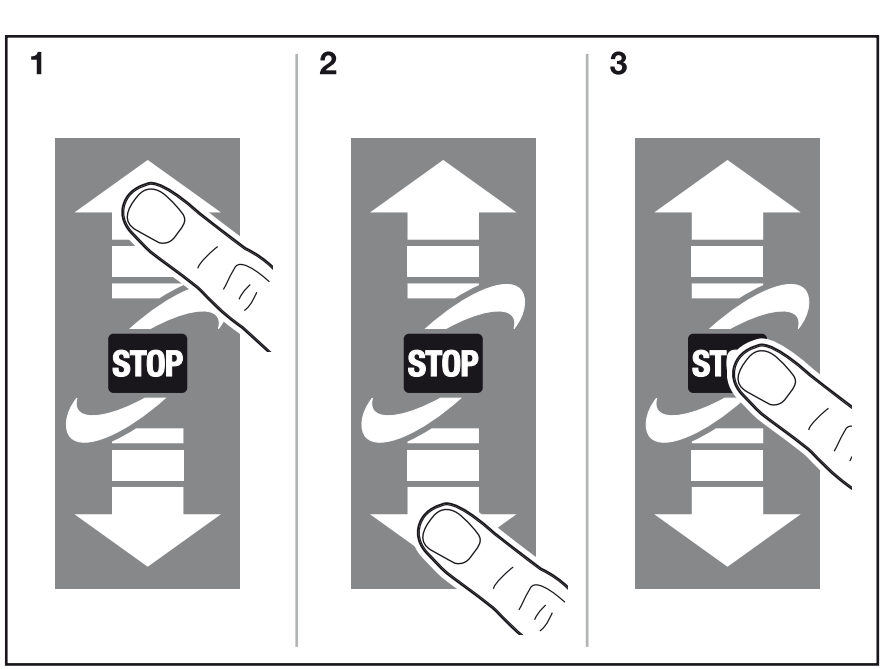

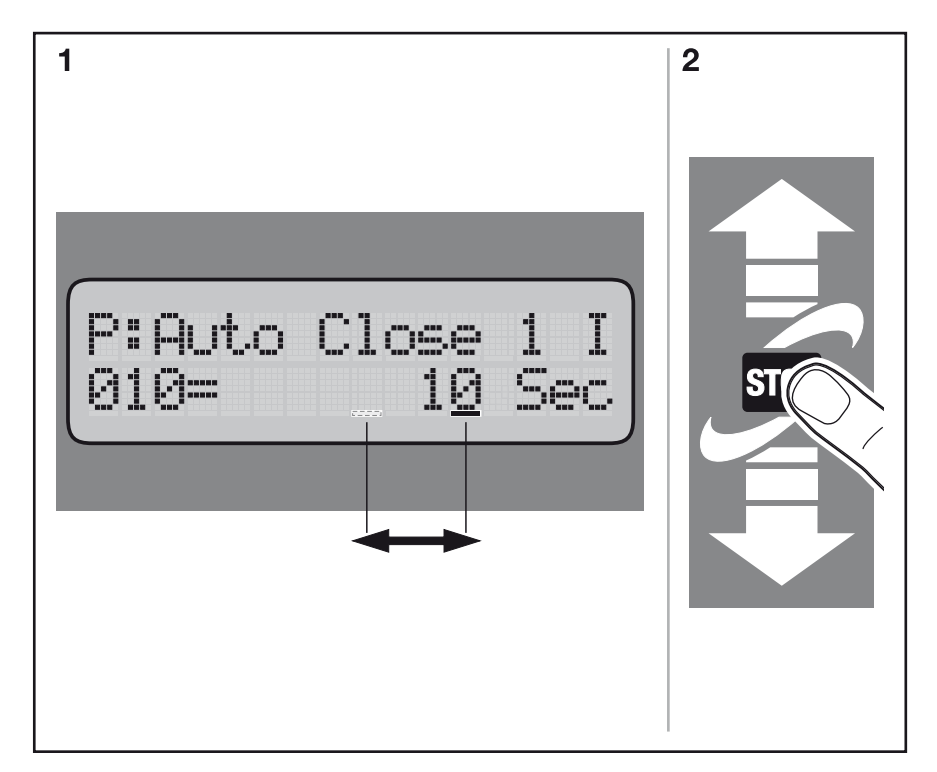

# 8.5 How to Display a Parameter

1. Select a parameter from the list in the back of this book.

NOTE:

#### After one hour parameters 017 through 210, 310 through 820, 910, and 930 through 999 can not be accessed.

- 2. Move the cursor under the parameter number. See 'How to Use the Cursor' for more information.
- **3.** Press the Up and Down arrows to change the parameter displayed to the one you selected from the parameter list. The Up arrow increases the parameter number, and the Down arrow decreases the parameter number. For this example, we chose parameter number 10.
- 4. Once the parameter you selected from the parameter list is displayed, check the parameter value on the bottom right to see if it is correct.

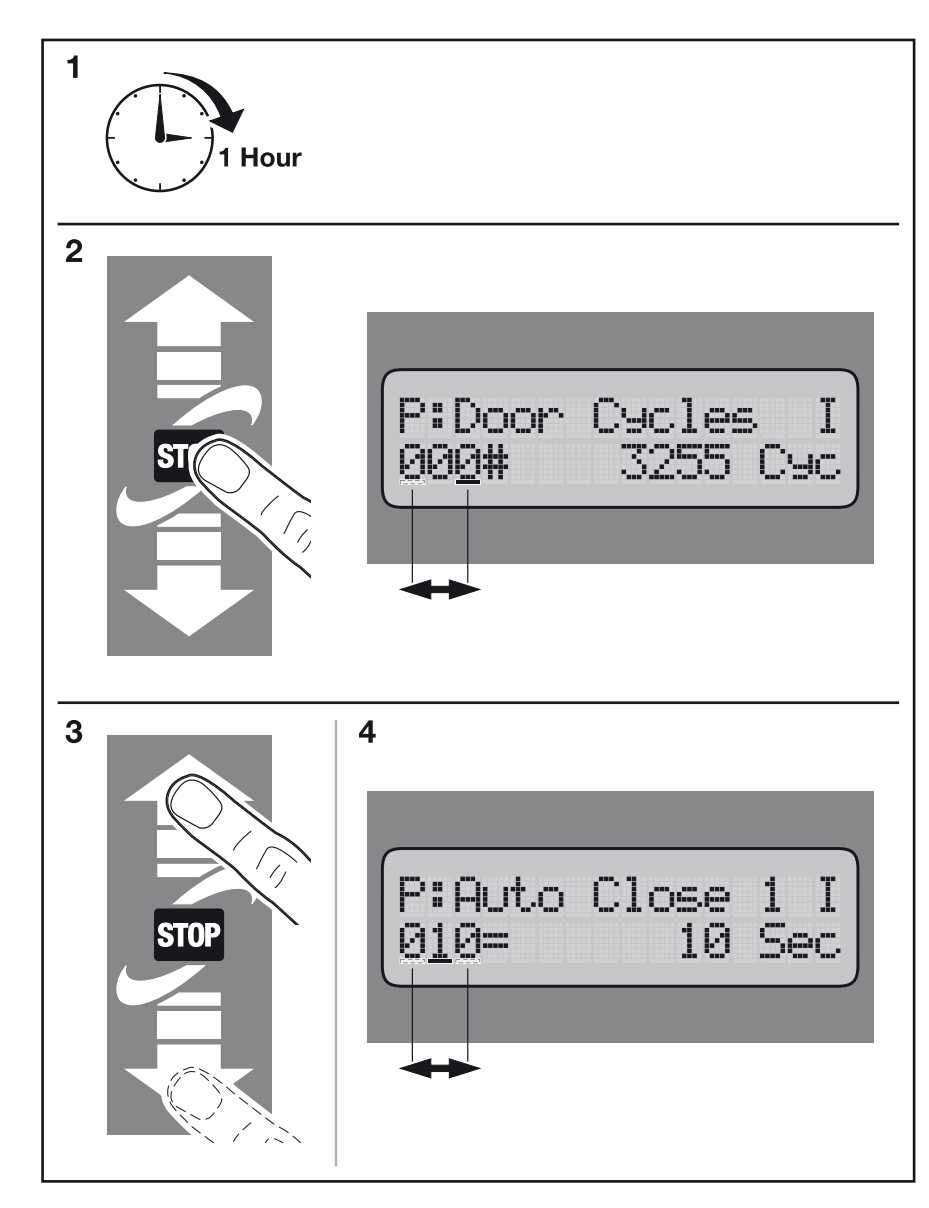

#### 8.6 How to Change a Parameter Value

1. Refer to the parameter list in the back of this book to select the correct value to be entered.

#### NOTE:

After one hour parameters 017 through 210, 310 through 820, 910, and 930 through 999 can not be accessed.

2. Move the cursor under the parameter value. See 'How to Use the Cursor' for more information.

A check mark will appear next to the value to indicate that this is the current value saved for this parameter.

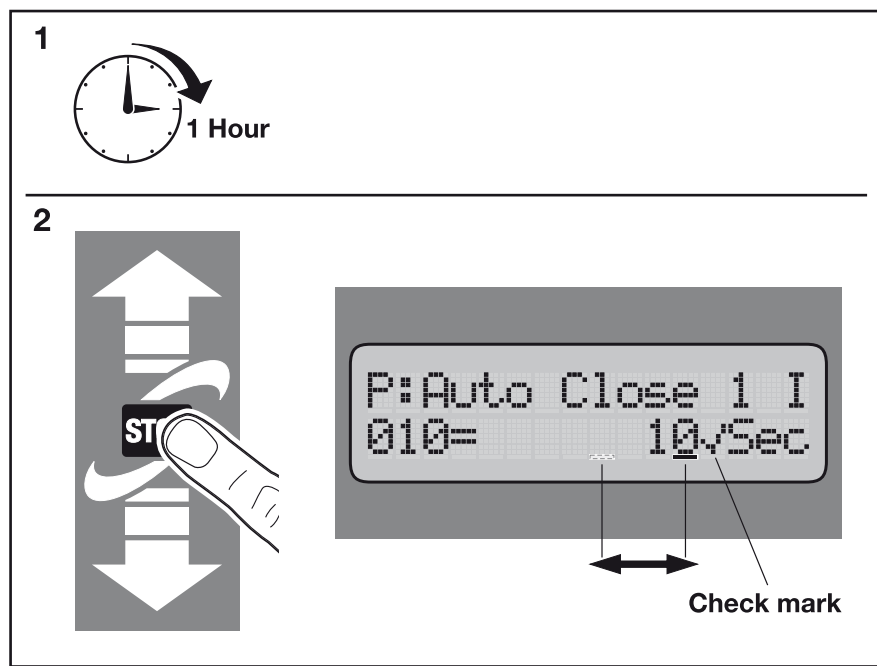

HORMANN

3. Press the Up and Down arrows to change the parameter value displayed to the value you have selected from the parameter list. The Up arrow increases the parameter value, and the Down arrow decreases the parameter value.

When changing the value the check mark will be replaced with a question mark. The question mark indicated that the value displayed is not saved.

4. To save the new value, press and hold the Stop button until the question mark turns into a check mark.

A check mark will appear next to the value to indicate that this is the current value saved for this parameter. Once the check mark is displayed, release the Stop button.

If you prematurely release the Stop button before the check mark is displayed, the value you selected will not be saved, and the original value saved will be displayed.

- To change another parameter, move the cursor under the parameter value to the parameter number. See 'How to Use the Cursor' for more information.
- To run the door, pull the Emergency Stop button out. When you finish changing parameters you must disable the parameter mode. See 'How to Disable the Parameter Mode'.

### 🛆 WARNING

Leaving the parameter mode enabled after service could lead to accidental parameter changes which could be a danger to the equipment and personnel.

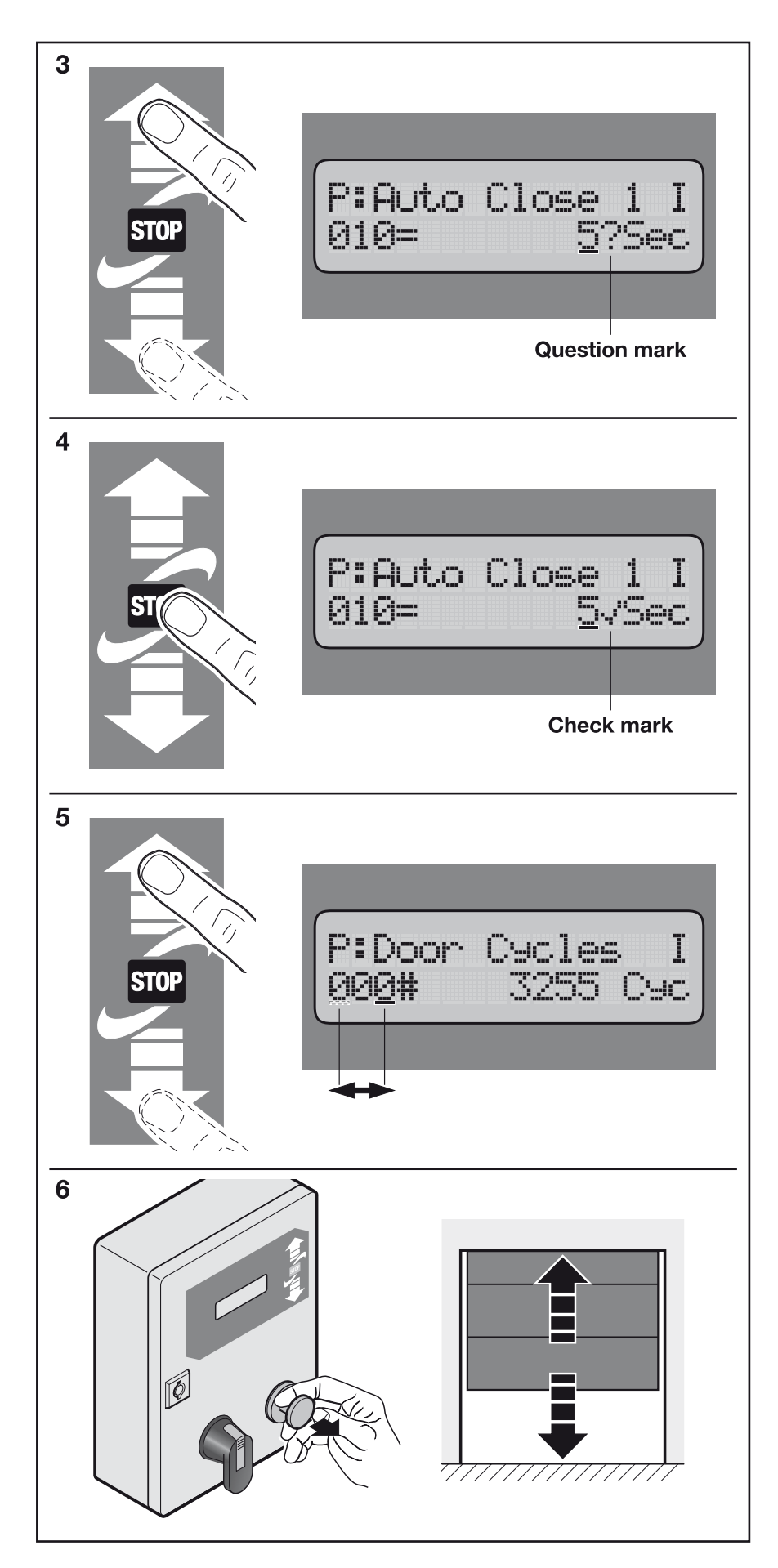

#### 8.7 How to Disable the Parameter Mode

1. Turn the control box power switch OFF.

### 🛆 DANGER

Allow a minimum of 5 minutes for the frequency inverter stored energy to discharge.

Although the control box power switch is off, there is still power at the switch. For your safety, turn off the main power also. Use OSHA LOCKOUT-TAGOUT to ensure the power cannot be turned without your knowledge.

- 2. Locate the control box key.
- Insert the key into the latch and then turn the key 90 degrees clockwise. Remove the key when finished.
- **4.** Open the control box door.
- Locate the service switch in the upper right hand corner of the circuit board. The switch will be white with a red slider on the front. Use a small screwdriver or your fingernail to **GENTLY** slide the **RED** slider Down to the off position. The **OFF** position is not labeled on the circuit board.
- 6. Close the control box door. Insert the key into the latch and then turn the key 90 degrees counter-clockwise. Remove the key when finished.
- 7. Turn **On** the power source and control box.

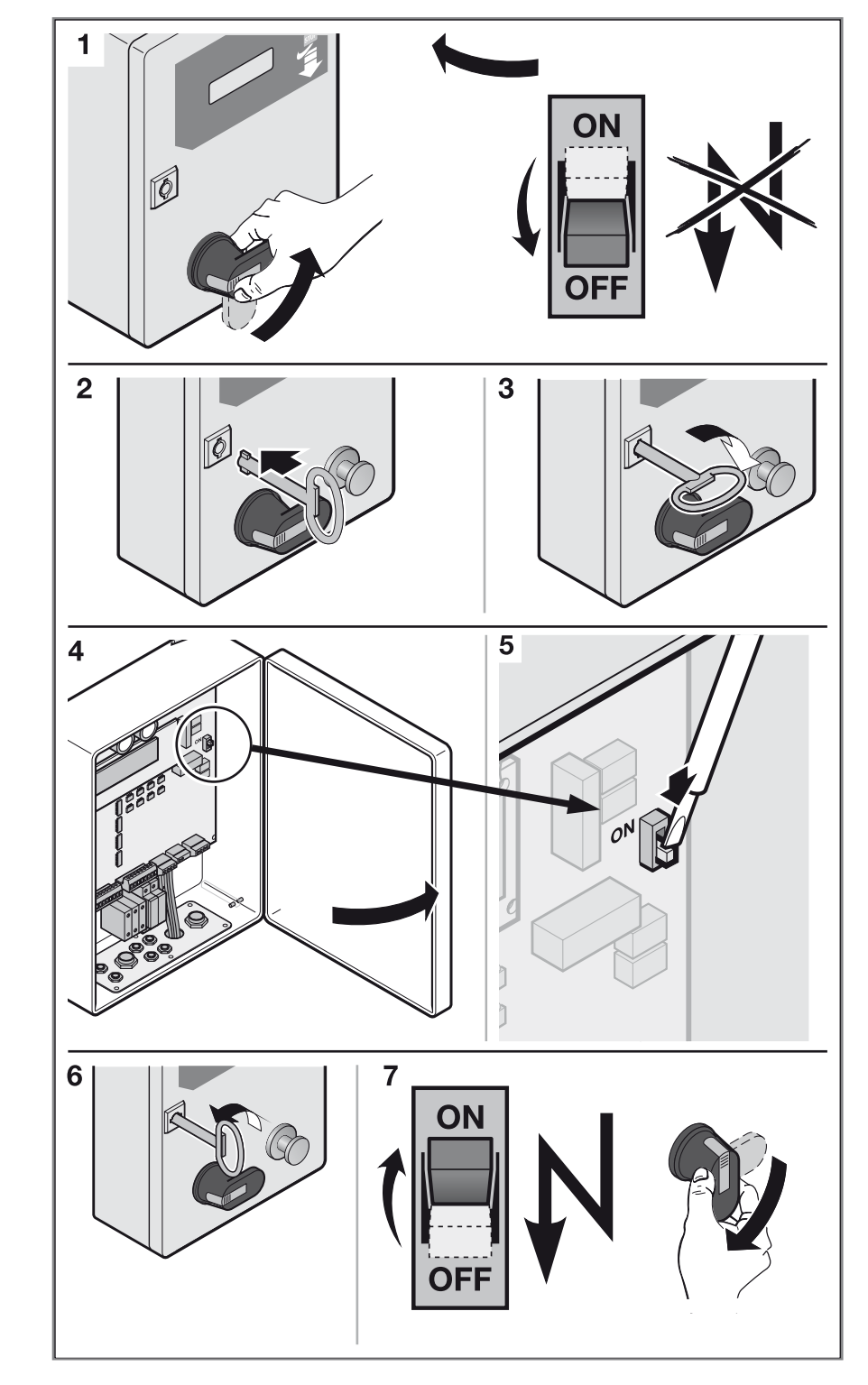

#### 8.8 How to adjust limits

- 1. Follow procedure in section 8.1 "How To Access Parameters"
- 2. To adjust Open Limit select P231
- 3. To adjust Close Limit select P221 Notes:
  - A change to positive value will cause the Open/Close limit position to move UP.
  - A change to negative value will cause the Open/Close limit position to move DOWN.
  - 10 increments equals approximately 1 inch.
- 4. When finished follow procedure in Section 8.7 "How to Disable the Parameter Mode"

#### 8.9 Parameter List

#### NOTE:

You must be in parameter mode to access parameters. See 'HOW TO ACCESS THE PARAMETERS.'

After one hour parameters 017 through 210, 310 through 820, 910, and 930 through 999 can not be accessed.

| Р.  | [unit] Range        | Door Functions                                                                                                    | Default       |
|-----|---------------------|----------------------------------------------------------------------------------------------------|---------------|
| 000 | [Cycles]            | Door cycle counter display.                                                                                                    |               |
| 005 | [Cycles]            | Displays number of door cycles until maintenance is required.                                                                                                    |               |
| 010 | [s]<br>0200         | Open hold time 1 (End position Upper - Eo)<br>0: Automatic closing deactivated                                                                                                    |               |
| 011 | [s]<br>0200         | Open hold time 2 (Intermediate hold position - E1)<br>0 = turned off                                                                                                    |               |
| 017 | [s]<br>060          | Operating                                                                                                    | 60<br>seconds |
| 025 | [s]<br>020          | Pre-warning time before close<br>0 = Pre-warning time turned off                                                                                                    |               |
| P.  | [unit] Range        | Motor rated data                                                                                                    | Default       |
| 130 | 01                  | Motor rotational field<br>0 = Right rotating / 1 = Left rotating<br>This is set at the factory. Do not change without factory approval.                                                                                                    |               |
| P.  | [unit] Range        | Boost                                                                                                    | Default       |
| 140 | [%]<br>030          | Voltage increase of the U/f characteristic curve (Boost) in % of rated voltage for opening (Boost in the lower speed range)<br>This is set at the factory. Do not change without factory approval.                                                                                                    |               |
| 145 | [%]<br>030          | Voltage increase of the U/f characteristic curve (Boost) in % of rated voltage for closing (Boost in the lower speed range)<br>This is set at the factory. Do not change without factory approval.                                                                                                    |               |
| Р.  | [unit] Range        | New teaching of the end positions                                                                                                    | Default       |
| 210 | 05                  | This parameter is used to start a new teaching of the end positions.<br>The corresponding end positions are moved to in deadman mode after activating the procedure and saved by holding down the Stop key.<br>Select from the following settings:                                                                                                    |               |
|     |                     | <ol> <li>Intermediate<br/>Stop are taught.</li> <li>Upper limit switch (intermediate stop: see P. 244)</li> <li>Limit switch Lower and limit switch Upper are taught.</li> <li>Limit switch Intermediate Stop is taught.</li> <li>All limit switches are taught.</li> </ol>                                                                                                    |               |
|     |                     | P. 244 (see section Partial Opening / Intermediate Stop)                                                                                                    |               |
| 221 | Increments<br>± 125 | Correction value End position door CLOSE<br>This parameter is used to shift the entire lower end position, i. e., the end position is<br>shifted together with the associated pre-limit switches.<br>A change in the parameter value in the positive direction causes the end position to<br>shift up.<br>A change in the parameter value in the negative direction causes the end position to<br>shift down. |               |
| 231 | Increments<br>± 60  | Correction value End position Door OPEN<br>This parameter is usd to shift the entire Door OPEN end position, i.e., the end<br>position is shifted together with the associated pre-limit switches.<br>A change in the parameter value in a positive direction causes the end position to<br>shift up.<br>A change in the parameter value in the negative direction causes the end position to<br>shift down.  |               |

| Ρ.  | [unit] Range                                                               | Speeds                                                                                                    | Default |
|-----|----------------------------------------------------------------------------|----------------------------------------------------------------------------------------------------|---------|
| 310 | [Hz] 6150                                                                  | Travel frequency for rapid OPEN<br>Here you specify the maximum open speed in Hz.                                                                                                    |         |
| 350 | [Hz] 660                                                                   | Travel frequency for rapid CLOSE<br>Here you specify the maximum close speed in Hz.                                                                                                    |         |
| 910 | 022                                                                        | Display mode selection<br>With the aid of this parameter you can show the variables listed below in the display<br>of the door controller.<br>The following variables are displayed: (request by STOP button or during motor<br>movement)<br>0: The control sequence is displayed (Automatic)<br>1: [Hz] The current travel speed<br>2: [A] The current motor current<br>3: [V] The current motor voltage<br>4: [A] The current DC-Bus current<br>5: [V] The current DC-Bus voltage<br>6: [°C] The power stage temperature in °Calsius<br>7: [°F] The power stage temperature in °Fahrenheit<br>8: [s] The run-time of the motor during the last door operation<br>9: [Increments] The current position<br>10: [Increments] The current position<br>10: [Increments] The position of the reference<br>11: [Dig] Channel 1 value of the absolute encoder<br>12: [Dig] Channel 2 value of the absolute encoder<br>13: [V] Current reference voltage<br>14: [°C] Temperature inside the housing in °Celsius<br>15: [°F] Temperature inside the housing in °Celsius<br>15: [°F] Temperature inside the housing in °Fahrenheit<br>16: Reserved<br>17: Reserved<br>18: Rotation speed of the TST PD shaft (only with TST PD)<br>19: Reserved<br>20: Reserved<br>21: Number of position requisition without answer<br>22: Number of position requisition without answer<br>22: Number of position requisition without answer<br>22: Number of position requisition without answer<br>22: Number of bosition requisition without answer<br>23: Settings 9 to 15 only have meaning when using an electronic limit switch.<br>4: Settings 14 and 15 are only possible when using BK150FUE-1. | 0       |
| 920 | Eb 1<br>Eb 2<br>Eb 3<br>Eb 4<br>Eb 5<br>Eb 6<br>Eb 7<br>Eb 8<br>Ebcl<br>Eb | Error memory<br>The controller stores the last four errors in the error memory.<br>After opening Parameter P. 920:<br>Change level using OPEN and CLOSE keys<br>Opening the error memory with STOP key<br>Closing the error memory with STOP key<br>Exiting Parameter P.920 with Eb -<br>Eb 1: Error messages 1 (most recent error)<br>Eb 2: Error message 2<br>Eb 3: Error message 3<br>Eb 4: Error message 4<br>Eb 5: Error message 5<br>Eb 6: Error message 7<br>Eb 8: Error message 8<br>Ebcl: Clear the complete error memory<br>Eb: Exit the error memory, jump back to Parameter P.920<br><sup>IIII</sup>                                                                                                    | EB1     |
| 925 |                                                                            | Software Version<br>This parameter displays the version of the currently used software.                                                                                                    |         |
| 930 | [s]<br>0120.0                                                              | Motor run-time<br>In this parameter the time required for the last door operation is stored.                                                                                                    |         |

| Р.  | [unit] Range | Speeds                                                                                                    | Default |
|-----|--------------|----------------------------------------------------------------------------------------------------|---------|
| 940 | [V]          | Input voltage<br>In this parameter the amount of the currently present input voltage is displayed.                                                                                                    |         |
| 973 | 01           | Resetting the maintenance counter0By setting this parameter to 1, the maintenance counter is reset.0                                                                                                    |         |
| 980 | 05           | Operating mode<br>This parameter is used to set the operating mode for the controller.<br>The following modes are possible:                                                                                                    |         |
|     |              | <ol> <li>OPEN and CLOSE move in self-holding (Automatic)</li> <li>OPEN move in self-holding, CLOSE move in manual mode (partial automatic)</li> <li>OPEN and CLOSE move in Manual mode (deadman)</li> <li>Deadman emergency operation</li> </ol>                            |         |
|     |              |                                                                                                    |         |
|     |              | <ul> <li>All safety devices and limit switches are ignored.</li> </ul>                                                                                                    |         |
|     |              | <ol> <li>4: Endurance test with safty devices</li> <li>5: Endurance test without safety devices</li> </ol>                                                                                                    |         |
|     |              |                                                                                                    |         |
|     |              | <ul> <li>All safety devices and limit switches are ignored.</li> </ul>                                                                                                    |         |
|     |              | The endurance test setting is lost after turning off the controller. The controller then reverts to manual mode.                                                                                                    |         |
| 999 | 0FFFF        | Password<br>The password provides access to the various parameter levels.                                                                                                    | 1       |
|     |              | <ol> <li>Start-up (commissioning) level</li> <li>Expanded start-up (commissioning) level</li> </ol>                                                                                                    |         |
|     |              | IMPORTANT<br>There are different parameters visible depending on the password level.<br>Changing parameters without knowledge of their function is forbidden. To avoid<br>failure caused by unauthorized access, passwords should only be given to<br>authorized personnel. |         |

### 9 Light Curtain

#### 9.1 Initial start-up and adjustment

- 1. Connect control
- 2. The status display (red LED on the receiver) flashes quickly during the adjustment process.
- 3. The system is ready for operation once the green LEDs are lit.

At least one light beam is interrupted if the status display (red LED on the receiver) is lit.

### **ATTENTION**

The light curtain elements may no longer be moved after initial start-up!

#### 9.2 Output logic

| Object      | Output | Yellow LED |
|-------------|--------|------------|
| Present     | Open   | OFF        |
| Not present | Closed | ON         |

#### 9.3 LED display

| Red    | Status            |
|--------|-------------------|
| Yellow | Output            |
| Green  | Operating voltage |

#### 9.4 Troubleshooting

| Possible cause                                            | Troubleshooting                                                                                                    |  |
|-----------------------------------------------------------|----------------------------------------------------------------------------------------------------|--|
| The red status LED in the SGT receiver is continually lit | <ul> <li>Transmitter is inactive, check the wiring, check the test signal</li> <li>Bottommost beam is interrupted, remove the obstruction</li> <li>Extraneous light in the bottommost beam</li> </ul> |  |
| Yellow output LED flickering                              | <ul> <li>Extraneous light from another system, change the fitting position of the other<br/>system, eliminate the light from the other system</li> </ul>                                              |  |

## 10 Radio Crash Switch (Speed Commander<sup>™</sup> Only)

## 10.1 Technical Data: Transmitter Module

| Frequency band                  | 433 MHz, FM                                                                                        |
|---------------------------------|----------------------------------------------------------------------------------------------------|
| Coding                          | Hard coded, max. 65,000 different transmission codes                                               |
| Protection category             | IP 65, embedded                                                                                    |
| Application temperature         | - 20°C – + 60°C                                                                                    |
| Housing material                | TPE / DuPont Hytrel 7246, black                                                                    |
| Pressure-sensitive pad material | Silicone, translucent                                                                              |
| LED display                     | Red, shining through the pressure-sensitive pad                                                    |
| Battery                         | Lithium CR 1/3 1A2H, 3.0 V, 170 mAh, permanently installed<br>Battery service life approx. 3 years |
| Module - disposal               | Hazardous waste because of the embedded battery                                                    |

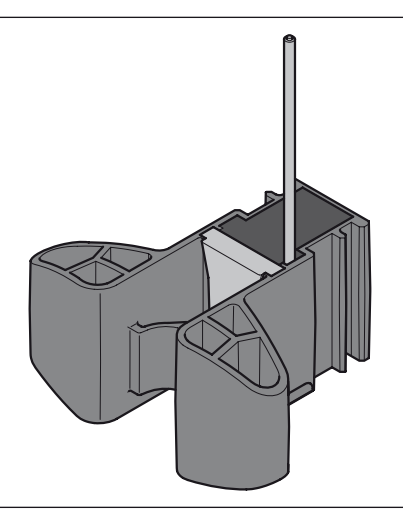

| Reception channels  | 2                                                                                                |
|---------------------|--------------------------------------------------------------------------------------------------|
| Contact time        | minimum 35 ms (without malfunctions of the radio distance)                                       |
| Protection category | IP 65, screwed                                                                                   |
| Housing material    | ABS transparent grey, PA6 GF30, TPE                                                              |
| Dimensions          | 75 x 40 x 13 mm without cable                                                                    |
| Connection          | 3-core connection cable LIYY 3x0.14 <sup>2</sup> , configuration see door control wiring diagram |
| Output signal       | Transistor output                                                                                |
|                     | Status OK +24 V (current limited)                                                                |
|                     | Status crash/error Open                                                                          |
| LED display         | Red                                                                                              |

#### 10.2 Technical Data: Receiver Module

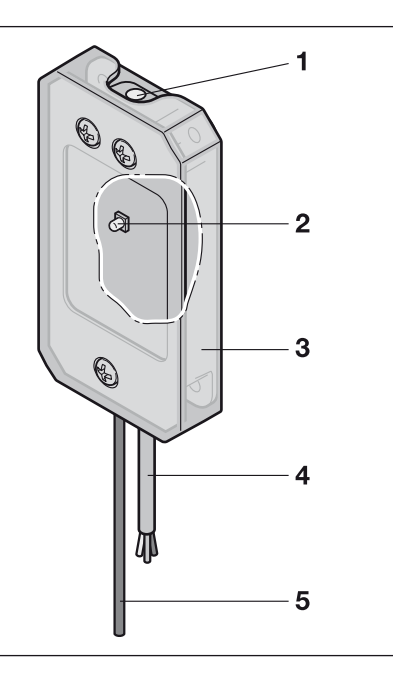

- 1 Programming button
- 2 Status LED
- 3 Lid made of grey transparent plastic
- 4 Connection cable, configuration see door control wiring diagram
- 5 Antenna

#### 10.3 Function description

#### **Delivery condition**

Transmitter hard coded, receiver is programmed. To be installed next to the Distribution Block with double sided tape.

#### Programming

Briefly press the programming button, the LED flashes slowly. Within the next 5 minutes, first actuate the **first and then the second** crash switch. When the radio signal of the **first** crash switch is received, the LED flashes 8x very quickly while the code is being stored. During this time, you cannot teach in a second code yet. The LED then flashes again slowly and you can teach in the second transmitter. When the radio signal of the **second** crash switch is received, the LED flashes again 8x and goes out. You have to always teach in two **different** crash switches on a receiver.

#### **Delete programming**

Push and hold the programming button. The LED flashes 2x and goes out. After 10 seconds, the flashing begins again. Now release the button. Now no more transmitters are encoded, the LED remains on.

#### Normal transmission operation

Upon actuation of the crash switch, the transmitter generates the radio code and sends it to the receiver. The LED of the transmitter flashes once. When receiving the signal, the LED of the receiver lights up for 4 seconds. At the same time, the release signal of the transistor output is disconnected for 4 seconds.

The total number of actuations (max. 65,000) of each individual crash switch is contained encrypted in the radio data log.

#### **Decreasing battery voltage**

If the voltage of the fitted battery falls below a certain value, the LED in the crash switch blinks twice instead of once after actuation in normal operation. The LED in the receiver signals this by continuous flashing. This switch should no longer be applied as new.

If the value drops below a second, lower threshold, the flashing of the receiver slows down and the release signal for the door control is interrupted.

The concerned crash switch must be replaced immediately in case of this display.

#### LED Displays

| Transmitter | Receiver                                                                                     | Note                                                                                           |
|-------------|----------------------------------------------------------------------------------------------|------------------------------------------------------------------------------------------------|
| Off         | Off                                                                                          | Resting state                                                                                  |
| Flashes 1x  | Flashes 1x                                                                                   | Upon actuation:<br>Function OK, crash signal is transmitted                                    |
| Flashes 2x  | Continuous flashi<br>Located in the<br>black gearbox<br>connection cavity<br>on operator. ng | Upon actuation:<br>Battery voltage decreased, crash signal is transmitted, replace transmitter |
| Flashes 2x  | Continuous<br>flashing                                                                       | Upon actuation:<br>Battery voltage very low, crash signal is transmitted – replace transmitter |
| _           | Constant light                                                                               | Unit is not programmed – teach-in 2 transmitters                                               |

 Everything you've always wanted in a garage door, and more

 Image: Construction of the second door of the second door of

### Our promise to you.

As one of the world's leading manufacturers of doors, we're committed to providing the best quality, value, and selection. Whether residential or commercial, whether steel or high density polyethylene,

whether traditional or contemporary, we have the door you're looking for. Each Hörmann door gives you the perfect array of benefits and options, with the drive to match.

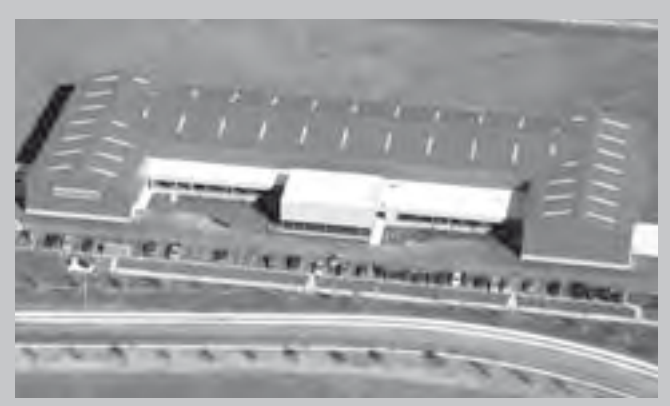

Hörmann Flexon LLC, Burgettstown, PA Headquarters and Manufacturing Plant

# For assistance call 1-800-365-3667

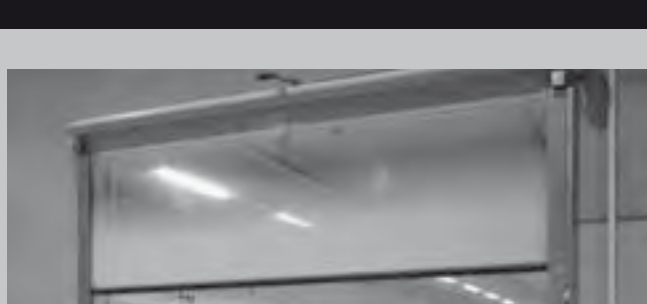

High Performance Doors and Dock Equipment

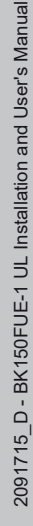

Environmental commitment has been part of our corporate culture for decades, from our manufacturing processes to the products we make.

In everything we do, we strive to minimize energy and resource use, through efficient processes long-lasting quality and innovative engineering.

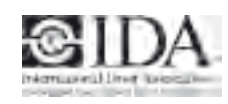

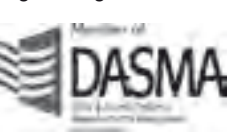